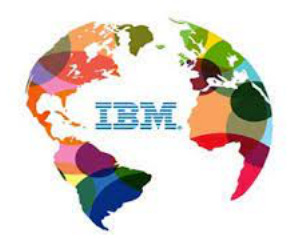

## AIX 7.2 Technology Level 5 Service Pack 3 Common Criteria Administration Guidance Version 1.3

## Version History

| Revision Date Changes |        |                               |  |  |
|-----------------------|--------|-------------------------------|--|--|
| 1.2                   | 3/4/22 | Submit for BSI review         |  |  |
| 1.3                   | 4/4/22 | Address the comments from BSI |  |  |

## Table of Contents

| 1 | Ove                 | rview5                                                                                 |
|---|---------------------|----------------------------------------------------------------------------------------|
|   | 1.1                 | Objectives for the Operational Environment                                             |
|   | 1.2                 | Major Security Features                                                                |
|   | 1.3                 | Roles                                                                                  |
|   | 1.4                 | Document Layout                                                                        |
| 2 | Inst                | all AIX from a Media Repository/Virtual Media Library7                                 |
|   | <b>2.1</b><br>2.1.1 | Displaying AIX Version and Maintenance Level                                           |
|   | 2.2                 | List of LPPs Included33                                                                |
|   | 2.3                 | Initialization of Trusted Update Keystore34                                            |
|   | 2.4                 | Installation and Configuration of OpenSSL FIPS Fileset                                 |
|   | 2.5                 | Installation of Required ifixes                                                        |
| 3 | Conj                | figuring AIX for Common Criteria37                                                     |
|   | 3.1                 | Root User Enabled                                                                      |
|   | 3.2                 | Boot Integrity (Secure Boot)                                                           |
|   | 3.3                 | Trusted Update for the OS and Applications                                             |
|   | 3.4                 | Stack Execution Disable (SED) Protection                                               |
|   | 3.5                 | Address Space Layout Randomization (ASLR)40                                            |
|   | 3.6                 | EFS Enablement40                                                                       |
|   | <b>3.7</b><br>3.7.1 | Audit Configuration       41         Audit Event Format       43                       |
|   | 3.8                 | Configuration Options for OpenSSL47                                                    |
|   | <b>3.9</b><br>3.9.1 | Configuration for OpenSSH49Disable telnet ftp rsh krsh rlogin krlogin rexec Services50 |
|   | 3.10                | IBM Java and SUMA Configuration50                                                      |
| 4 | Adn                 | ninistration Tasks51                                                                   |
|   | 4.1                 | Access Control of System Directories and Files51                                       |
|   | 4.2                 | Setup for Login Warning Banner52                                                       |
|   | 4.3                 | Setup for OpenSSH User Public Key Based Authentication                                 |
|   | 4.4                 | Setup for Password Hash Algorithm53                                                    |
|   | 4.5                 | Configuration of User Session Timeout53                                                |
|   | 4.6                 | User Account Management53                                                              |
|   | 4.7                 | Service Update Management Assistant (SUMA)54                                           |
|   | 4.8                 | Management of Security Patches57                                                       |
|   | 4.9                 | Firewall Configuration58                                                               |

| 4.: | 4.10 Key Destruction | 59 |
|-----|----------------------|----|
| 5   | References           | 60 |

## 1 Overview

This document provides instructions to configure and operate AIX 7.2 Technology Level 5 (TL5) Service Pack 3 (SP3) in the Common Criteria evaluated configuration to meet the NIAP Protection Profile for General Purpose Operating Systems version 4.2.1 (a.k.a. OSPP) and Extended Package for Secure Shell v1.0. The evaluated components are known as the Target of Evaluation (TOE). AIX guidance documents used for the evaluation are bundled and located in the aix72\_ref.tar file. Section 5 "References" provides the location and hash value of this file.

Most of the installation steps, security configuration steps, and system operation steps documented in this guide require an administrative role. For the exception cases where a non-administrative user is allowed to perform the operations, the role will be called out explicitly in the respective sections.

Commands referenced in this guide along with command parameters are described in detail in the AIX 7.2 Commands reference. In case of any discrepancies, this document supersedes other AIX configuration and guidance documents.

### Hardware and Firmware Requirements (Operational Environment)

- IBM POWER System E950 with POWER9 SMT8 core processor
- System firmware FW950
- PowerVM Virtual I/O System (VIOS) version 3.1.1

## Software Requirements (TOE)

- AIX 7.2 TL5 SP3 Operating System (a.k.a. AIX 7.2.5.3)
- OpenSSH Client Software
- OpenSSH Server Software
- openssl-fips-20.16.102.2103
- Ifixes:
  - CCEMGR\_fix
  - CCECCSUMA1\_fix
  - InstTU\_fix
  - $\circ$  TD0325\_fix
  - efs\_fix
  - $\circ$  lscore\_fix
  - mount\_fix
  - o openssh\_fix14
  - $\circ$  audit\_fix
  - o kernel\_fix3
  - o java\_feb2022\_fix

### **Additional Requirement (Operational Environment)**

The following must exist on another system to perform remote administrator and remote user access.

- Remote SSH v2 client (for remote access)
- Remote system (to host the SSH v2 client)

## 1.1 Objectives for the Operational Environment

The evaluated configuration defines the following operational environment objectives. The operational environment must follow these objectives in order for the TOE to function securely.

- **OE.PLATFORM**—The OS relies on being installed on trusted hardware.
- **OE.PROPER\_USER**—The user of the OS is not willfully negligent or hostile, and uses the software within compliance of the applied enterprise security policy. Standard user accounts are provisioned in accordance with the least privilege model. Users requiring higher levels of access should have a separate account dedicated for that use.
- **OE.PROPER\_ADMIN**—The administrator of the OS is not careless, willfully negligent or hostile, and administers the OS within compliance of the applied enterprise security policy.

## **1.2 Major Security Features**

The TOE supports the following major security features.

- Auditing
- Cryptographic support
- User data protection
- Identification and authentication
- Security management
- Protection of the TSF
- TOE access
- Trusted path/channels

A number of AIX security features (e.g., Trusted Execution, AIXPert, Trusted AIX) are excluded from the evaluated configuration.

## 1.3 Roles

The evaluated configuration employs the following roles.

Administrator—All-powerful users with the ability to manage the security aspects of the TOE as well as manage other users.

**User**—Non-administrative users that can manage the security of the objects (e.g., files, directories) that they own, but cannot affect the general security of the TOE.

For AIX, an administrator is known as the root user (a.k.a. superuser). Root user capability is enabled by default in the TOE. All non-administrative users of AIX are known as users (a.k.a. ordinary user).

Because the TOE is installed as a PowerVM/VIOS client, the PowerVM/VIOS **padmin** role is required to install the TOE.

## 1.4 Document Layout

Section 2 describes how to obtain AIX 7.2 TL5 SP3 from the IBM website and how to install it on an existing PowerVM/VIOS v3.1.1 system. Section 3 and section 4 describe additional packages and steps required to place the TOE into its evaluated configuration. All steps in all sections must be followed in the provided order to obtain the initial evaluated configuration.

## 2 Install AIX from a Media Repository/Virtual Media Library

This is a step-by-step command line procedure for using a virtual media repository to install an AIX partition for the evaluated configuration.

## **Create a virtual DVD on VIOS**

Once the installation image has been obtained from the IBM website, all PowerVM/VIOS steps must be performed as **padmin** user on the PowerVM/VIOS system using the Hardware Management Console (HMC).

Step 1: Obtain the AIX base ISO image.

Before ordering AIX install image online, you should request your IBM License Entitlement. The following are the step-by-step instructions on how to request IBM License Entitlement through IBM Passport Advantage Online (PAO) website.

a) Go to: https://www.ibm.com/software/passportadvantage/

b) Enter your IBMid and password and click continue.

Note: If you do not yet have an IBMid and password, click 'Create an IBMid' and fill in the required fields and submit.

You will be notified when your IBM ID an PW are activated and you can return to the PAO website to log and complete your access request.

c) Complete a "Self-nomination" form.

Think of the Self-nomination form as an application for access. It will be forwarded to your Site Primary (or Secondary) Contact who will accept or deny your request based in large part upon the information you provide. **Remember, your Primary (or Secondary) Contact, NOT IBM, determines who can access your PAO Site.** 

- Enter the Site number you wish to access If you do not know your Site number, reach out to your Sales organization for a copy of a recent Proof-of-Entitlement (PoE), invoice, or sales order. All these documents should include your PAO Site number.
- **Provide a Business Justification** explaining why you need PAO Site access. For example:

"I need to purchase software" "I need to renew S&S" "I need to download software" "I need to generate reports or view proof of entitlements"

Your business justification helps your Site Primary Contact assign you the right role(s) and grant you the application privileges you need.

## Roles

All roles

Site)

**Primary Contact** 

Contact (up to 4)

User (unlimited)

(only one per

Secondary

•

•

•

## Applications

- All applications
- Software download and media access / Purchase and renewal
- Reporting (Software and service online access privileges)
- Entitlement inventory and deployments
- Contact update
- Account-related documents

## Privileges

- All privileges
- None
- View
- Update
- Software download only
- Software download and media access only
- Software download, media access, quotes, product catalogs and license renewal

d) Click SUBMIT.

Your request for access will be forwarded to your PAO Primary Contact (sometime referred to as your Site admin) for processing and approval.

You will be notified when your request has been approved.

The customers who have entitlement to AIX product and have an active SW maintenance agreement can order AIX 7.2.5.3 ISO image and get the image files through the Entitled Systems Support (ESS) site:

https://www.ibm.com/servers/eserver/ess/index.wss?lnk=msdDO-enss-usen

Here are the steps to take to obtain AIX base ISO image.

1. Go to the IBM site and navigate to the ESS site.

a) Go to https://www.ibm.com

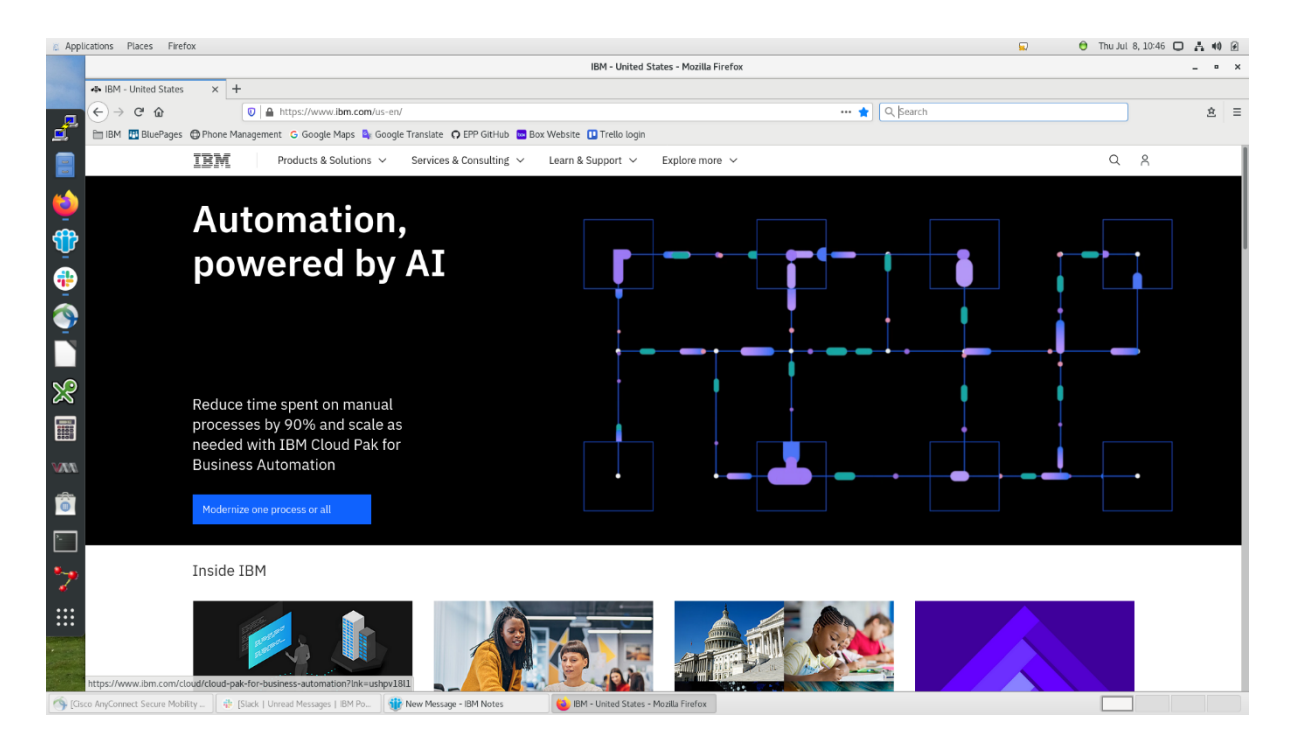

b) Click on "Learn & Support" pull down menu.

c) Under "Support" click on "View more on Support."

| ations Places Fire | fox           |                         |                            |                               |                           |                                             |            |                                      | 🖄 🐞 😈 🔛 Thu Jul 8, 11 | 55 U A       |
|--------------------|---------------|-------------------------|----------------------------|-------------------------------|---------------------------|---------------------------------------------|------------|--------------------------------------|-----------------------|--------------|
|                    |               |                         |                            |                               | IBM Suppo                 | rt - Mozilla Firefox                        |            |                                      |                       | -            |
| - IBM Support      | ×             | F                       |                            |                               |                           |                                             |            |                                      |                       |              |
| € → ୯ û            |               | 💿 🔒 https://www         | .ibm.com/mysupport/s       | /?language=en_US#downloa      | ads-fixes-updates         |                                             | 🟠 🔍 s      | Search                               |                       |              |
| IBM 🔠 BluePages    | Phone M       | lanagement G Google     | Maps 🗳 Google Trans        | late 👩 EPP GitHub 🔤 Box Y     | Website 🛄 Trello login    |                                             |            |                                      |                       |              |
|                    | TRM           |                         |                            |                               |                           |                                             |            |                                      | 9                     |              |
|                    |               |                         |                            |                               |                           |                                             |            |                                      |                       |              |
|                    | Support       | Downloads 🗸             | Documentation ~            | Forums Cases ~                | ′ Monitoring ∨            | Manage support account 🗸                    |            |                                      | Open a case           |              |
| IBM has replace    | ed Service Re | quest with a new websit | te for getting support for | vyour products. This document | t covers important inform | ation you need when you open a hardware sup | port case. |                                      |                       |              |
|                    |               |                         |                            |                               |                           |                                             |            |                                      |                       |              |
|                    |               |                         |                            |                               |                           |                                             |            |                                      |                       |              |
|                    |               |                         |                            |                               |                           |                                             |            |                                      |                       |              |
|                    |               |                         |                            | Let's tr                      | ouble                     | shoot.                                      |            |                                      |                       |              |
|                    |               |                         |                            |                               |                           |                                             |            |                                      |                       |              |
|                    |               |                         |                            |                               |                           |                                             |            |                                      |                       |              |
|                    |               |                         |                            | Q Search known                | n issues, docun           | nentation and support forum                 | S          |                                      |                       |              |
|                    |               |                         |                            |                               |                           |                                             |            |                                      |                       |              |
|                    |               |                         |                            |                               |                           |                                             |            |                                      |                       |              |
|                    |               |                         |                            | View your cases               |                           | Open a case                                 |            | Not yet migrated to the n            | ew support site for   |              |
|                    |               |                         |                            | Check the status of activ     | ve cases and              | If you're unable to resolve an issue of     | m          | opening cases?                       |                       |              |
|                    |               |                         |                            | review case history           |                           | your own, receive help from our exp         | erts       | Continue to use Service F            | Request to open       |              |
|                    |               |                         |                            |                               |                           |                                             |            | hardware cases if you ha<br>migrated | ven't been            |              |
|                    |               |                         |                            | 0                             |                           | C7                                          |            |                                      |                       |              |
|                    |               |                         |                            | _                             |                           |                                             |            |                                      |                       |              |
|                    |               |                         |                            |                               |                           |                                             |            |                                      |                       |              |
|                    |               |                         |                            |                               |                           |                                             |            |                                      |                       |              |
|                    |               |                         |                            |                               |                           |                                             |            |                                      |                       |              |
|                    |               |                         |                            |                               |                           |                                             |            |                                      |                       |              |
|                    |               |                         |                            |                               |                           |                                             |            |                                      |                       |              |
|                    | Deputa        |                         |                            | Popular resour                | CPS                       |                                             |            |                                      |                       |              |
|                    | Popular       | resources               |                            | Popular resour                | ces                       |                                             |            |                                      | 😁 Cha                 | nt with Supp |

d) Scroll down to the "Downloads, Fixes & Updates" section.

| Applications Places    | Firefox                                                                                                    |                                                                                               |                                                                                                    | 😤 🍘 🖯 🏹 Thu Jul 8                                                                   | 3, 12:00 🖸 👗 📢    | ø |
|------------------------|----------------------------------------------------------------------------------------------------|-----------------------------------------------------------------------------------------------|----------------------------------------------------------------------------------------------------|-------------------------------------------------------------------------------------|-------------------|---|
| Sec.                   |                                                                                                    | IBM Support -                                                                                 | Mozilla Firefox                                                                                                    |                                                                                     | - "               | × |
| - IBM Support          | × +                                                                                                    |                                                                                               |                                                                                                    |                                                                                     |                   |   |
|                        | the second second | :/?language=en_US                                                                             | 😭 🔍                                                                                                    | Search                                                                              | 主                 | Ξ |
| 📑 🖻 IBM 🖪 Blu          | ePages 🔀 Phone Management 🔓 Google Maps 🗳 Google Trans                                                                                                    | ilate 🛛 EPP GitHub 🚾 Box Website 🔃 Trello login                                               |                                                                                                    |                                                                                     |                   |   |
|                        | Support Downloads V Documentation V                                                                                                    | Forums Cases $\checkmark$ Monitoring $\checkmark$                                             | Manage support account $$                                                                                                    | Open a case                                                                         |                   |   |
| <b>(1)</b>             | Popular resources                                                                                                    |                                                                                               |                                                                                                    |                                                                                     |                   |   |
| 1                      | Documentation & communities                                                                                                    | Downloads, fixes & updates                                                                    |                                                                                                    |                                                                                     |                   |   |
|                        | Downloads, fixes & updates                                                                                                    | Passport Advantage                                                                            | IBM Power & Storage                                                                                                    | z Systems management                                                                |                   |   |
| <b>(</b>               | The fine print                                                                                                    | Download your IBM software products,<br>licenses, subscriptions and upgrades                  | View and manage Power and Storage<br>software and hardware on Entitled<br>Systems Support                                           | Visit Shopz to order Z Systems software,<br>manage licenses and view your inventory |                   |   |
| ×                      |                                                                                                    | Ē                                                                                             |                                                                                                    |                                                                                     |                   |   |
|                        |                                                                                                    | Fix Central<br>Download fixes and updates for your<br>software, hardware and operating system | Container & Cloud Pak access<br>Find the entitlement key that will grant<br>you access to your container software and<br>Cloud Paks |                                                                                     |                   |   |
| Ô                      |                                                                                                    | X                                                                                             |                                                                                                    |                                                                                     |                   |   |
| *                      |                                                                                                    |                                                                                               |                                                                                                    |                                                                                     |                   |   |
| https://www.ibm        | n.com/servers/eserver/ess/index.wss7linkamstDO-enss-usee)                                                                                                    | Support basics                                                                                |                                                                                                    | ø                                                                                   | Chat with Support |   |
| (Gisco AnyConnect Sect | ure Mobility   🌵 [Slack   Unread Messages   IBM Po   🌒 New I                                                                                                    | Message - IBM Notes 👋 IBM Support - Mozilla Fir                                               | refox jimcz@oc5674780362:~/Common                                                                                                   |                                                                                     |                   |   |

## e) Click on "IBM Power & Storage."

| Applications Places Firefox                                                                                                    |                                                                                                    |                                   | 🔞 🐵 😌 😱 Thu Jul 8, 12:03 🔲 🛔 📢 🖗 |
|----------------------------------------------------------------------------------------------------|----------------------------------------------------------------------------------------------------|-----------------------------------|----------------------------------|
|                                                                                                    | IBM's Entitled Systems Support - Welcome - Moz                                                                                                    | illa Firefox                      | _ • X                            |
| → IBM's Entitled Systems Su × +                                                                                                    |                                                                                                    |                                   |                                  |
| (<) → ୯ û 🛛                                                                                                    | Attps://www.ibm.com/servers/eserver/ess/index.wss?lnk=msdDO-enss-usen                                                                                                    | 🗉 🚥 🏠 🔍 Search                    | <u>\$</u> =                      |
| 📑 🖿 IBM 📱 BluePages 🕲 Phone Manag                                                                                                    | jement 🛛 G Google Maps 🍇 Google Translate 🛛 EPP GitHub 🧰 Box Website 🕕 Trello login                                                                                                    |                                   |                                  |
| IBM Entitled Systems Support                                                                                                    |                                                                                                    |                                   | © ::: ©                          |
| Get up to 15% discount<br>Buy Elastic Capacity on Demand of<br>and Enterprise Pools 2.0 credits of                                                                                                    | Valid from July 1st to Aug 31st 2021<br>ays<br>m ESS                                                                                                    | Find out more →                   |                                  |
| Entitled Systems Support ><br>Entitled System                                                                                                    | ems Support                                                                                                    |                                   |                                  |
| The Entitled Systems Support w<br>offered by IBM Systems purchas<br>afterwards accessed on this well                                                                                                    | ebsite (ESS) is IBM's go-to place to view and manage <b>Power and Storage software and hardware</b> . In general,<br>sed through our IBM Digital Sales representatives or business partners, when using the IBM Configurator for e-<br>bsite. Several IBM products can also be directly purchased here. | most products Mobile Application  | teetbask.                        |
| There are 3 main sections:                                                                                                    |                                                                                                    | App Store                         | Ste                              |
| My entitled software - activ     and manage software keys.                                                                                                    | ities related to Power and Storage software - download licensed, free and trial software media, place software                                                                                                    | update orders PMA Web App         |                                  |
| My entitled hardware - activity buy credits for new and exists                                                                                                    | vities related to Power and Storage hardware - renew Update Access Keys, buy and use Elastic Capacity on Der<br>ting pools in Enterprise Pools 2.0, download existing Storage Capacity on Demand codes, manage Hybrid Capa                                                                              | mand, assign or<br>.city credits. |                                  |
| My inventory - activities rela your inventory retrievals via                                                                                                    | ated to Power and Storage inventory - browse your software license, software maintenance and hardware inver<br>Base composer or generate several types of reports.                                                                                                    | ntory, manage                     |                                  |
| Additional options are available                                                                                                    | as icons in the top right corner of the menu:                                                                                                    |                                   |                                  |
| Feedback - send comments                                                                                                    | and ideas about everything you see and do on the website (only available after signing in).                                                                                                    |                                   |                                  |
| <ul> <li>Help - learn how to use the second second sec</li></ul> | application, with details, tips and guidance for every available activity.                                                                                                    |                                   |                                  |
| News Flash - stay up-to-dat<br>maintenance and more (only                                                                                                    | te with all the latest announcements about new products and website functions, updates to existing capabilitie<br>y available after signing in).                                                                                                    | is, scheduled                     |                                  |
| Related links - access other                                                                                                    | IBM websites that have additional useful information or downloads connected with your work on ESS.                                                                                                    |                                   |                                  |
| <ul> <li>My profile - register new, ma</li> </ul>                                                                                                    | anage and view existing customer numbers, decide about notifications (only available after signing in).                                                                                                    |                                   |                                  |
| 🕥 [Gisco AnyConnect Secure Mobility   🎄 [Slac                                                                                                    | k   Unread Messages   IBM Po   🌐 RE: Common Criteria: atsec asking f   🕲 IBM's Entitled Systems Support - W   🔳 jir                                                                                                    | mcz@oc5674780362:~/CommonC        |                                  |

f) Scroll down and click on "Sign in" to sign in with your IBM Web ID.

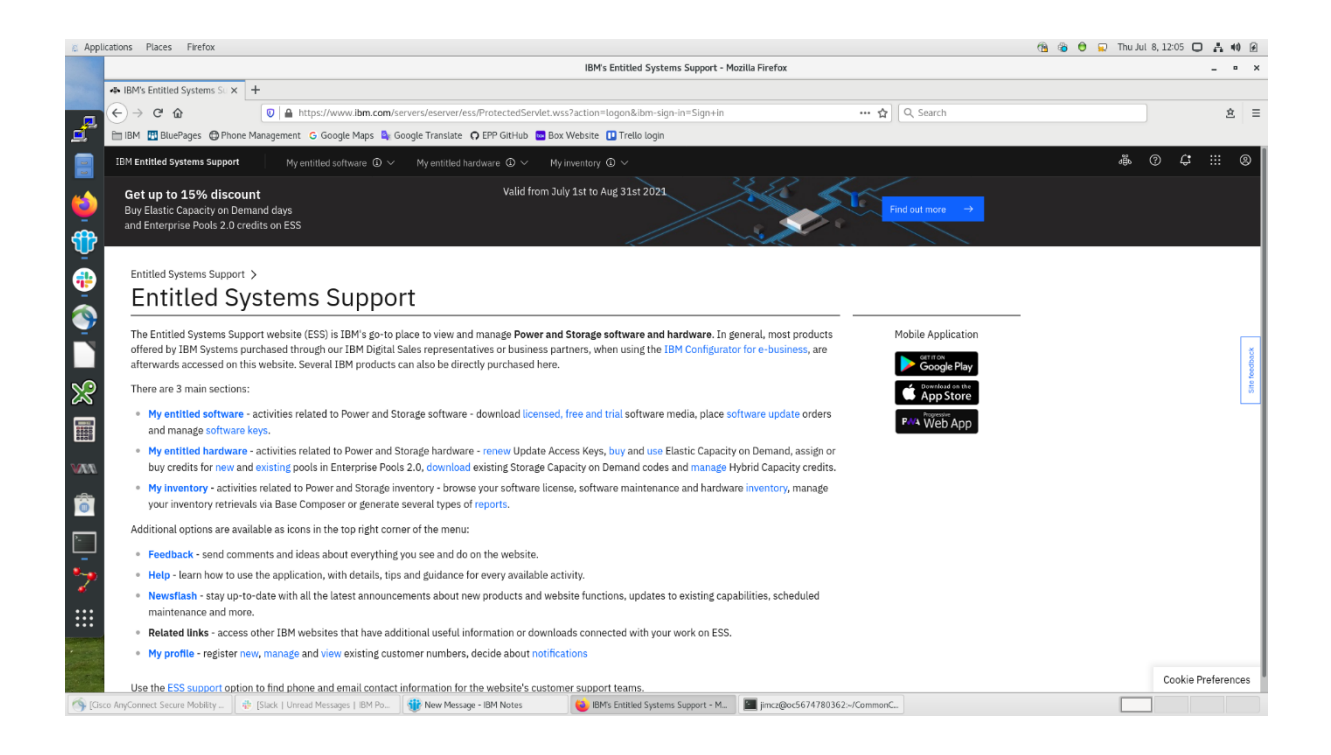

2. If you have never been on the site before you must "attach" yourself to your IBM Customer Number.

a) Click on "My profile."

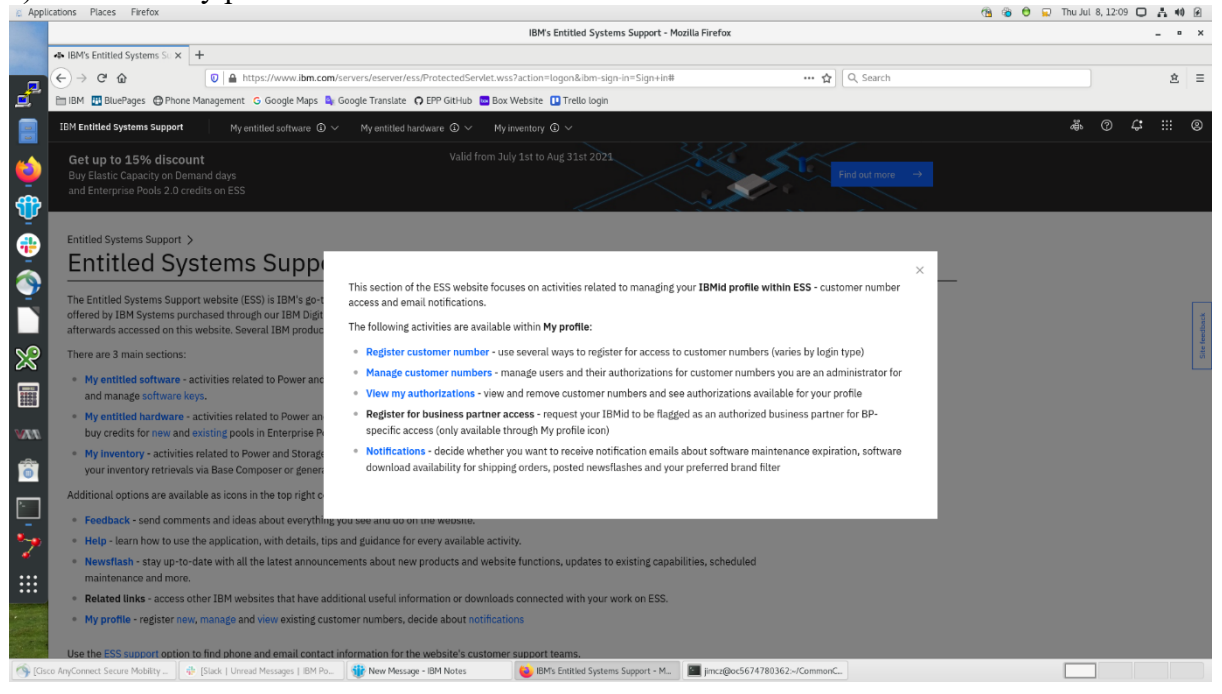

b) Click on "Register customer number."

|                                                                                                    | IBM's Entitled software support - Register customer number - Mozilla Fir | efox               | -       |
|----------------------------------------------------------------------------------------------------|--------------------------------------------------------------------------|--------------------|---------|
| BM/s Entitled software st × +     C → C ↔                                                                | ProtectedServlet wss                                                     | ••• 🔶 Q. Search    |         |
| IBM      BluePages      Phone Management      Google Maps      Google Translate                          | EPP GitHub 🧰 Box Website 🛄 Trello login                                  |                    |         |
| IBM Entitled Systems Support My entitled software ① ~ My entitled har                                    | dware $\mathbb{O}$ $\checkmark$ My inventory $\mathbb{O}$ $\checkmark$   |                    | # @ ¢ : |
| Get up to 15% discount<br>Buy Elastic Capacity on Demand days<br>and Enterprise Pools 2.0 credits on ESS | Valid from July 1st to Aug 31st 2021                                     | Find aut more →    |         |
| Entitled Systems Support > My profile > Register customer number > Register customer number              |                                                                          |                    |         |
| This page allows you to add a customer number to your IBM Intranet User ID                               | profile. The customer number must be registered to use Entitled Systems  | Mobile Application |         |
| The fields indicated with an asterisk (*) are required to complete this transact                         | ion.                                                                     | Google Play        |         |
| If you need more information on customer number registration or manageme                                 | nt, check on the Internation.                                            | PMA Web App        |         |
| Authorization (Enter one of the following) *                                                             |                                                                          |                    |         |
| Hardware or Software serial                                                                              |                                                                          |                    |         |
| number                                                                                                   |                                                                          |                    |         |
| or                                                                                                    |                                                                          |                    |         |
| Customer Number                                                                                          |                                                                          |                    |         |
| Check to register customer number permanently                                                            |                                                                          |                    |         |
|                                                                                                    |                                                                          |                    |         |
| Cancet                                                                                                   |                                                                          |                    |         |
|                                                                                                    |                                                                          |                    |         |

c) You may enter the country code/customer number combination or the HW/SW serial number of an IBM product purchased using that customer number. If you are the first to register for the customer, you will become the "primary" contact for that customer number and you have to approve future requests to attach Web IDs to that customer number. If you are not the first, your request to attach the customer number will be sent to the current primary contact for that customer number. You can go no further until your IBM Web ID is associated with one or more customer numbers.

3. Start the software download.

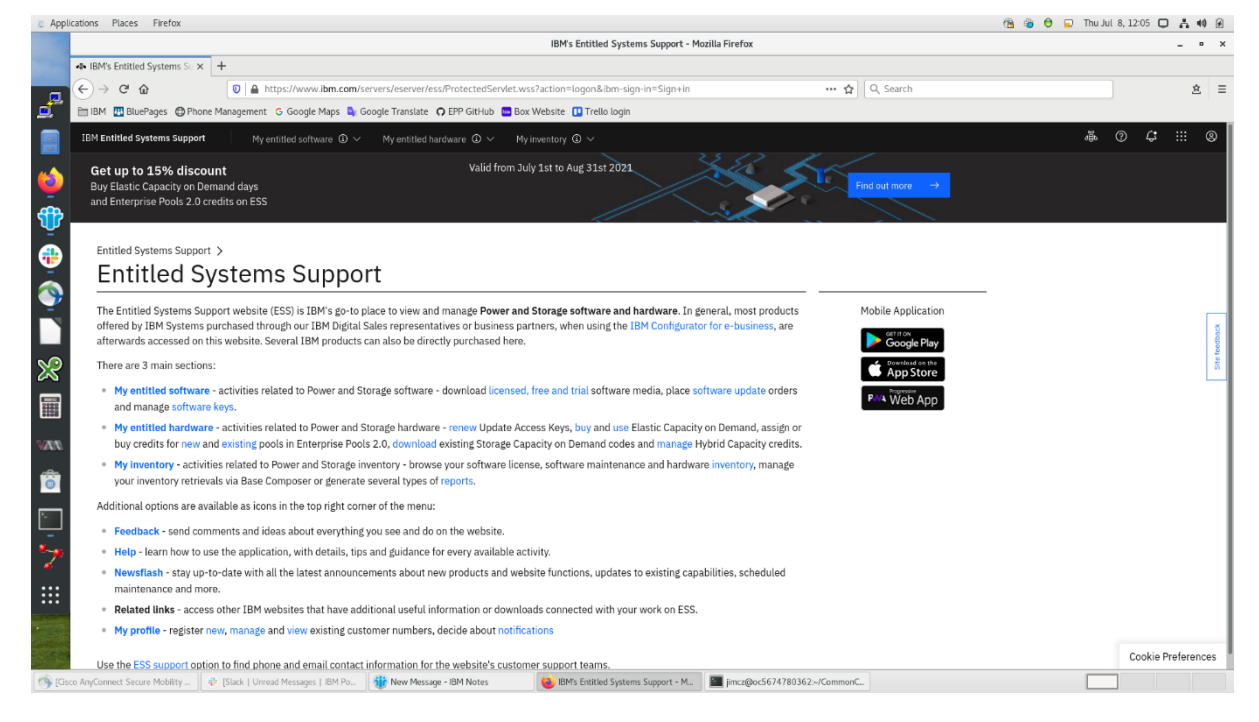

a) Click on "My entitled software."

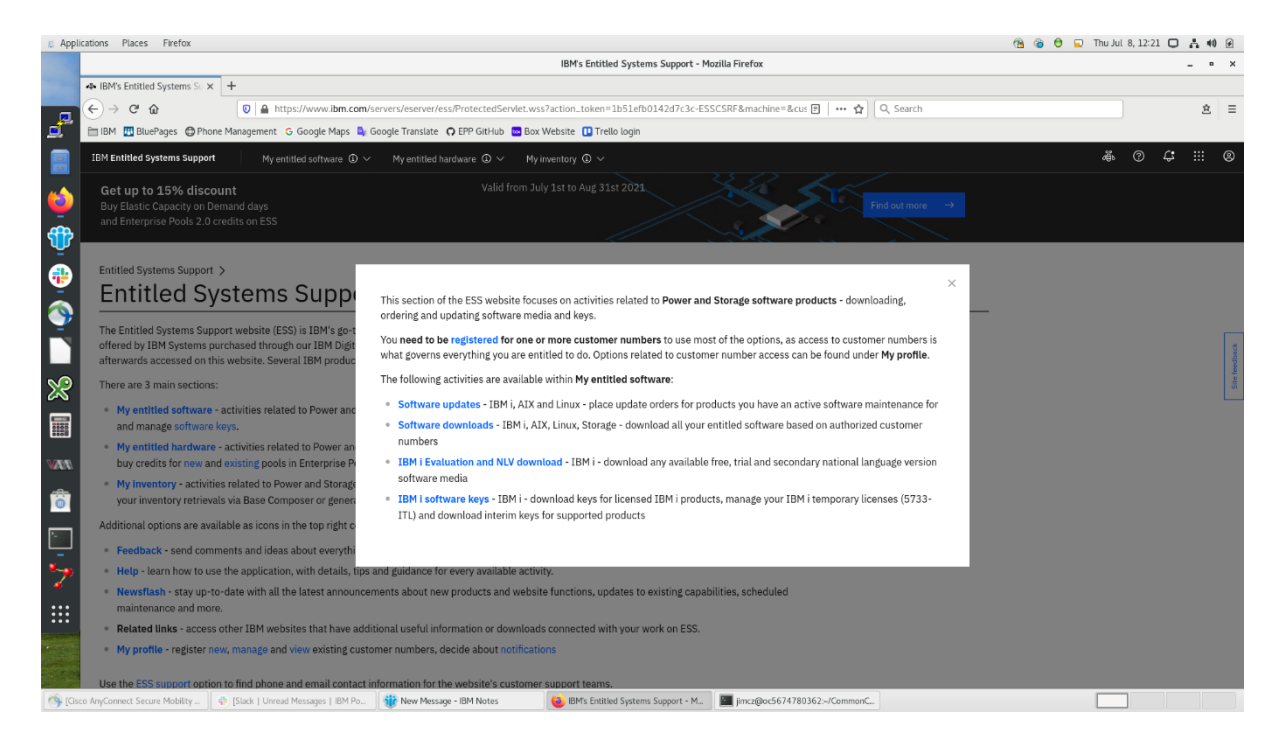

## b) Click on "Software downloads."

| oplications Places Firefox                                              |                                                                                |                                                      |                                    |                                   | 🐴 🍘 🖯 💭 Thu Jul | 8,12:23 🖸 | A 40    |
|-------------------------------------------------------------------------|--------------------------------------------------------------------------------|------------------------------------------------------|------------------------------------|-----------------------------------|-----------------|-----------|---------|
|                                                                         |                                                                                | IBM's Entitled Sy                                    | ystems Support - Software downloa  | ds - Mozilla Firefox              |                 |           | - "     |
| <ul> <li>IBM's Entitled Systems Su</li> </ul>                           | × +                                                                            |                                                      |                                    |                                   |                 |           |         |
| (←) → ຕ ພ                                                               | 🛛 🔒 https://www.ibr                                                            | n.com/servers/eserver/ess/ProtectedServlet.wss       |                                    | 🖻 🛛 🕶 🚖 🛛 Q. Search               |                 |           | 主       |
| 🛅 IBM 🔣 BluePages 🔘 Pl                                                  | hone Management G Google Ma                                                    | os 峰 Google Translate 👩 EPP GitHub 🚾 Box Website     | 🚺 Trello login                     |                                   |                 |           |         |
| IBM Entitled Systems Supp                                               | ort My entitled software                                                       |                                                      | © ~                                |                                   | đ               | 04        |         |
| Get up to 15% dis<br>Buy Elastic Capacity on<br>and Enterprise Pools 2. | <b>count</b><br>Demand days<br>O credits on ESS                                | Valid from July 1st to A                             | Aug 31st 2021                      | Find out more →                   |                 |           |         |
| Entitled Systems Supp<br>Software<br>Start ► Step 1: Prod               | coort > My entitled software :<br>e downloads<br>uct   Step 2: Language   Step | 3: Package   Step 4: T&Cs   Step 5: Method   Step 6  | 6: Download                        | ESD extended authorizations       | _               |           |         |
| Download available so                                                   | oftware based on all active enti                                               | tlements associated with all customer numbers regist | ered under your profile. Additiona | l information can Use pre-GA ipSB |                 |           |         |
| be found in Help s                                                      | ection.                                                                        |                                                      |                                    | Show all supported software       |                 |           |         |
| By                                                                      | category                                                                       | By machine                                           | By product                         | Mobile Application                |                 |           |         |
| Customers:                                                              | All available                                                                  | ~                                                    |                                    | Google Play                       |                 |           |         |
|                                                                         |                                                                                |                                                      |                                    | C App Store                       |                 |           |         |
| Category:                                                               | XIX                                                                            | ~                                                    |                                    | Peva Web App                      |                 |           |         |
| Group:                                                                  | V7R2 (GA)                                                                      | $\sim$                                               | Q                                  |                                   |                 |           |         |
|                                                                         |                                                                                |                                                      |                                    |                                   |                 |           |         |
|                                                                         |                                                                                |                                                      |                                    |                                   |                 |           |         |
|                                                                         |                                                                                |                                                      |                                    |                                   |                 |           |         |
|                                                                         |                                                                                |                                                      |                                    |                                   |                 |           |         |
|                                                                         |                                                                                |                                                      |                                    |                                   |                 |           |         |
|                                                                         |                                                                                |                                                      |                                    |                                   |                 |           |         |
|                                                                         |                                                                                |                                                      |                                    |                                   |                 | Cookie F  | Prefere |

c) Click on the "By product" tab.

| 🔏 Appli  | ications Places Firefox                                                   |                                                  |                                                |                                      |                        |                             | 🐴 🚳 🖯 💭 Thu Jul | 8, 12:29 🕻 | ) 古 40 | ø         |
|----------|---------------------------------------------------------------------------|--------------------------------------------------|------------------------------------------------|--------------------------------------|------------------------|-----------------------------|-----------------|------------|--------|-----------|
|          |                                                                           |                                                  | IBM's Entitled                                 | Systems Support - Software downlo    | oads - Mozilla Firefox |                             |                 |            | - •    | ×         |
|          | IBM's Entitled Systems Su                                                 | × +                                              |                                                |                                      |                        |                             |                 |            |        |           |
|          | (<) → ୯ û                                                                 | 🛛 🔒 https://www.ibm.co                           | om/servers/eserver/ess/ProtectedServlet.wss    |                                      |                        | 🛛 🕶 🛨 🔍 🤉 Search            |                 |            | 意      | Ξ         |
| ₫~       | 🛅 IBM 🔣 BluePages 🔀 Ph                                                    | one Management G Google Maps                     | 🗣 Google Translate 🛛 EPP GitHub 🔤 Box Website  | e 💶 Trello login                     |                        |                             |                 |            |        |           |
|          | IBM Entitled Systems Suppo                                                | rt My entitled software C                        |                                                | y                                    |                        |                             | đ               | 0 ¢        |        | 8         |
| 🤹<br>한   | Get up to 15% disc<br>Buy Elastic Capacity on<br>and Enterprise Pools 2.0 | c <b>ount</b><br>Demand days<br>D credits on ESS | Valid from July 1st to                         | o Aug 31st 2021                      |                        | Find out more →             |                 |            |        |           |
| •        | Entitled Systems Supp<br>Software                                         | ort > My entitled software ><br>downloads        | Software downloads >                           |                                      |                        |                             |                 |            |        |           |
| <b>P</b> | Start 🕨 Step 1: Produ                                                     | uct   Step 2: Language   Step 3:                 | Package   Step 4: T&Cs   Step 5: Method   Ste  | p 6: Download                        |                        | ESD extended authorizations |                 |            |        |           |
|          | Download available so                                                     | ftware based on all active entitler              | ments associated with all customer numbers reg | istered under your profile. Addition | al information can     | Use pre-GA ipSB             |                 |            |        | pack      |
| 8        | be found in Help se                                                       | ection.                                          |                                                |                                      |                        | Show all supported software |                 |            |        | Site feet |
|          | By c                                                                      | ategory                                          | By machine                                     | By product                           |                        | Mobile Application          |                 |            |        |           |
| MM       | Product:                                                                  | Select                                           | ~                                              | Add Product                          |                        | Coogle Play                 |                 |            |        |           |
| Ô        |                                                                           |                                                  |                                                |                                      |                        | PMA Web Ann                 |                 |            |        |           |
| <u> </u> |                                                                           |                                                  |                                                |                                      |                        |                             |                 |            |        |           |
| >        |                                                                           |                                                  |                                                |                                      |                        |                             |                 |            |        |           |
|          |                                                                           |                                                  |                                                |                                      |                        |                             |                 |            |        |           |
|          | in an an an an an an an an an an an an an                                 |                                                  |                                                |                                      |                        |                             |                 |            |        |           |
| Gs [Gs   | co AnyConnect Secure Mobility                                             | 🔹 [Slack   Unread Messages   IBM P               | o 🛞 New Message - IBM Notes 🚳 🛚                | BM's Entitled Systems Support - So   | imcz@oc5674780362      | :/CommonC                   |                 | 1          |        |           |

d) Find one of your software products in the selection box, in this case 5799-HKZ (AIX 7.2 TL support), then press "Add product."

| Activities 🖸 Firef                      | ox 👻               |                             |                                                                                                   | Oct 22 12:41                                          |                             | (,            | 🐐 🚠 单 🕪 🕑 🗕      |
|-----------------------------------------|--------------------|-----------------------------|---------------------------------------------------------------------------------------------------|-------------------------------------------------------|-----------------------------|---------------|------------------|
| - IBM's Entitle                         | ed Systems Sul×    | +                           |                                                                                                   |                                                       |                             |               | _ = ×            |
| $\leftarrow \ \rightarrow \ \mathbf{G}$ | 6                  | ◯ 🛆 🔤 https://v             | www.ibm.com/servers/eserver/ess/ProtectedServlet.wss                                              |                                                       | 🖪 ★ 🔍 Q basis points        | $\rightarrow$ | \$ ≡             |
| 🗅 IBM 🔠 Blu                             | iePages ⊕Phone №   | Management 🕒 Google Ma      | aps 🧕 Google Translate 🛛 EPP GitHub 📴 Box Website                                                 | 🖸 Trello login                                        |                             |               | C Other Bookmark |
| IBM Entitled S                          | Systems Support    |                             | e $\textcircled{0}$ $\checkmark$ My entitled hardware $\textcircled{0}$ $\checkmark$ My inventory |                                                       |                             | å.            | 0 ¢ !!! ®        |
| Entitled C                              |                    | M                           |                                                                                                   |                                                       |                             |               |                  |
| Soft                                    | wara d             |                             | > Software downloads >                                                                            |                                                       |                             |               |                  |
|                                         | ware u             | Owntoaus                    |                                                                                                   |                                                       |                             |               |                  |
| Start   St                              | tep 1: Product 🕨   | Step 2: Language   Ste      | p 3: Package   Step 4: T&Cs   Step 5: Method   Step                                               | p 6: Download                                         | ESD extended authorizations |               |                  |
| Download                                | d available softwa | re based on all active ent  | itlements associated with all customer numbers regis                                              | stered under your profile. Additional information can | Use pre-GA ipSB             |               |                  |
| be found                                | In Help sectio     | n.                          |                                                                                                   |                                                       | Show all supported software |               |                  |
| 2                                       | By categ           | ory(i)                      | By machine                                                                                        | By product(1)                                         | Mohile Application          |               | 1                |
|                                         |                    |                             | Ŭ                                                                                                 |                                                       |                             |               |                  |
| Product                                 | t:                 | Select                      | ~                                                                                                 | Add Product                                           | Coogle Play                 |               | Ľ                |
| Step 1:                                 | Salact product     |                             |                                                                                                   |                                                       | App Store                   |               |                  |
| )                                       | Select product     |                             | _                                                                                                 |                                                       | PMA Web App                 |               |                  |
| 5799                                    | 9-HKZ AIX 7.21     | L support                   | R                                                                                                 | emove                                                 |                             |               |                  |
|                                         |                    |                             |                                                                                                   |                                                       |                             |               |                  |
| Con                                     | ntinue             | Back                        |                                                                                                   |                                                       |                             |               |                  |
|                                         |                    |                             |                                                                                                   |                                                       |                             |               |                  |
|                                         |                    |                             |                                                                                                   |                                                       |                             |               |                  |
| <u>"</u>                                |                    |                             |                                                                                                   |                                                       |                             |               |                  |
| ::                                      |                    |                             |                                                                                                   |                                                       |                             |               |                  |
| ••<br>**                                |                    |                             |                                                                                                   |                                                       |                             |               |                  |
|                                         |                    |                             |                                                                                                   |                                                       |                             |               |                  |
|                                         |                    |                             |                                                                                                   |                                                       |                             |               |                  |
| [Slack   esp_denali_fo                  | or_fi   IBM P 🛛 😂  | IBM's Entitled Systems Supp | port 🍿 New Message - IBM Notes                                                                    |                                                       |                             |               | 1/2              |

e) Click on the "Continue" button. You will get a list of your selected product and the delivery features under that product.

| 🗢 Activ | vities 😧 Firefox 🔻                           |                    |              | Oct 22 3                                                                            | 12:45     |                             | <b>×</b>      | <u>∔ ≜ 40 € -</u> |
|---------|----------------------------------------------|--------------------|--------------|-------------------------------------------------------------------------------------|-----------|-----------------------------|---------------|-------------------|
|         | IBM's Entitled Systems Su                    | × +                |              |                                                                                     |           |                             |               | _ = ×             |
|         | $\leftarrow \rightarrow$ C $\textcircled{a}$ | 08                 | ਰ≏ https://v | www.ibm.com/servers/eserver/ess/ProtectedServlet.wss                                |           | 🛧 🔍 Q. basis points         | $\rightarrow$ | \$ ≡              |
|         | 🗅 IBM 📱 BluePages  🕀 Pl                      | hone Management    | G Google Mi  | aps 🗣 Google Translate 👩 EPP GitHub 📴 Box Website 🚺 Trello login                    |           |                             |               | C Other Bookmarks |
|         | IBM Entitled Systems Supp                    | ort My en          |              | e $\oplus$ $\vee$ My entitled hardware $\oplus$ $\vee$ My inventory $\oplus$ $\vee$ |           |                             | \$ O          | \$ ::: \$         |
| ₫.      | Entitled Contains Con                        |                    |              | > Cottours double de                                                                |           |                             |               |                   |
| 6       | Software                                     |                    | nade         | > Sonware dowindads >                                                               |           |                             |               | I                 |
| _       | Soltware                                     | uowin              | Jaus         |                                                                                     |           |                             |               | I                 |
|         | Start   Step 1: Produ                        | ct   Step 2: Langu | age   Step   | 3: Package ► Step 4: T&Cs   Step 5: Method   Step 6: Download                       |           | ESD extended authorizations |               | I                 |
| 1       | Step 3: Product down                         | load package sele  | ction        |                                                                                     |           | Use pre-GA ipSB             |               | I                 |
|         |                                              |                    |              | Current products                                                                    |           | Show all supported software |               | I                 |
| •       |                                              |                    |              |                                                                                     |           | Mobile Application          |               | ack.              |
| 00      |                                              |                    |              | Search packade title:                                                               |           | off Ton                     |               | e feedb           |
|         | Select all                                   |                    |              | Search package are.                                                                 |           | Google Play                 |               | 8                 |
|         | Product/Release                              |                    |              | Download Package                                                                    | Size (MB) | C App Store                 |               | I                 |
|         | 5799-HKZ                                     | <u>details</u>     |              | AIX 7.2 TL support                                                                  | 242875    | PMA Web App                 |               | I                 |
| 100     | 07.02.00                                     | packages           |              | 6006: AIX 7.2 TL 7200-00-06 Base v07.02.00,ENU,DVD                                  | 13080     |                             |               | I                 |
| -       | 07.02.00                                     | packages           |              | 6007: AIX V7.2 TL 7200-00-02 Exp v07.02.00,ENU,DVD                                  | 1292      |                             |               | I                 |
|         | 07.02.05                                     | packages           |              | 6008: AIX 7200-05-03-2136(CC)6008 v07.02.05,ENU,DVD                                 | 8250      |                             |               | I                 |
|         | 07.02.00                                     | packages           |              | 6012: 7200-02-06-2016 Base 6012 v07.02.00,ENU,DVD                                   | 40864     |                             |               | I                 |
| *       | 07.02.00                                     | packages           |              | 6013: 7.2 TL 2 Expansion Pack 6013 v07.02.00,ENU,DVD                                | 1202      |                             |               | I                 |
|         | 07.02.00                                     | packages           |              | 6015: TL 7200-00-00 Base/Update v07.02.00,ENU,DVD                                   | 5875      |                             |               | I                 |
|         | 07.02.00                                     | <u>packages</u>    |              | 6016: AIX TL 7200-00-00 Exp Pack v07.02.00,ENU,DVD                                  | 1280      |                             |               |                   |
| The     | 07.02.00                                     | packages           |              | 6017: 7200-03-00-1838 6017 v07.02.00,ENU,DVD                                        | 19886     |                             |               | nokie Preferences |
| 🚯 [Slac | :k   esp_denali_for_fi   IBM P_              | BM's Entitled      | Systems Supp | port 🍿 New Message - IBM Notes                                                      |           |                             |               | 1/2               |

## f) Click on the "packages" button next to "6008: AIX 7200-05-03-2136(CC)6008 v07.02.05,ENU,DVD".

| THE ON S                     |                                                                                                    |                        | OUL EE E                                                           | 640                                                                                                    |                             |                         |                                                                                                    |
|------------------------------|----------------------------------------------------------------------------------------------------|------------------------|--------------------------------------------------------------------|----------------------------------------------------------------------------------------------------|-----------------------------|-------------------------|----------------------------------------------------------------------------------------------------|
| Entitled Systems $Su \times$ | +                                                                                                    |                        |                                                                    |                                                                                                    |                             |                         | _ • ×                                                                                                    |
| CÂ                           | 08:                                                                                                    | ₽ https://v            | www.ibm.com/servers/eserver/ess/ProtectedServlet.wss               |                                                                                                    | 🖈 🛛 🔍 basis points          | ÷                       | \$ ≡                                                                                                    |
| 👪 BluePages  🕀 Phone         | Management G                                                                                                    | Google Ma              | aps 🗣 Google Translate 🏾 🗘 EPP GitHub 🔚 Box Website 🕕 Trello login |                                                                                                    |                             |                         | C Other Bookmarks                                                                                                    |
| itled Systems Support        | My enti                                                                                                    | tled softwar           | e $@ \lor $ My entitled hardware $@ \lor $ My inventory $@ \lor $  |                                                                                                    |                             | ÷ ()                    | ¢ ::: ©                                                                                                    |
| tlad Svetame Support         | > My entitle                                                                                                    | deoftware              | > Software downloads >                                             |                                                                                                    |                             |                         |                                                                                                    |
| oftware c                    | lownlc                                                                                                    | ade                    | y Sortware downloads y                                             |                                                                                                    |                             |                         |                                                                                                    |
| ontware c                    |                                                                                                    | Juus                   |                                                                    |                                                                                                    |                             |                         |                                                                                                    |
| t   Step 1: Product          | Step 2: Langua                                                                                                    | ge   Step              | 3: Package ► Step 4: T&Cs   Step 5: Method   Step 6: Download      |                                                                                                    | ESD extended authorizations |                         |                                                                                                    |
| 3: Product download          | package select                                                                                                    | tion                   |                                                                    |                                                                                                    | Use pre-GA IpSB             |                         |                                                                                                    |
|                              |                                                                                                    |                        | Current products(1)                                                |                                                                                                    | show all supported software |                         |                                                                                                    |
|                              |                                                                                                    |                        |                                                                    |                                                                                                    | Mobile Application          |                         | pack                                                                                                    |
| Select all                   |                                                                                                    |                        | Search package title:                                              | 1                                                                                                    |                             |                         | lite feed                                                                                                    |
| oduct/Release                |                                                                                                    |                        | Download Package                                                   | Size (MB)                                                                                                    | Download on the             |                         | Ľ                                                                                                    |
| 00.111/7                     |                                                                                                    |                        |                                                                    | 040075                                                                                                    | Propessie                   |                         |                                                                                                    |
| 99-HKZ                       | details                                                                                                    |                        | AIX 7.2 IL support                                                 | 242875                                                                                                    | Web App                     |                         |                                                                                                    |
| .02.00                       | packages                                                                                                    |                        | 6006: AIX 7.2 TL 7200-00-06 Base v07.02.00,ENU,DVD                 | 13080                                                                                                    |                             |                         |                                                                                                    |
| .02.00                       | <u>packages</u>                                                                                                    |                        | 6007: AIX V7.2 TL 7200-00-02 Exp v07.02.00,ENU,DVD                 | 1292                                                                                                    |                             |                         |                                                                                                    |
| .02.05                       | packages                                                                                                    |                        | 6008: AIX 7200-05-03-2136(CC)6008 v07.02.05,ENU,DVD                | 8250                                                                                                    |                             |                         |                                                                                                    |
|                              | ISO, AIX v7.2                                                                                                    | Install flasi          | h (TL 7200-05-03-2136 9/2021)                                      | 8250                                                                                                    |                             |                         |                                                                                                    |
| .02.00                       | packages                                                                                                    |                        | 6012: 7200-02-06-2016 Base 6012 v07.02.00,ENU,DVD                  | 40864                                                                                                    |                             |                         |                                                                                                    |
| .02.00                       | packages                                                                                                    |                        | 6013: 7.2 TL 2 Expansion Pack 6013 v07.02.00, ENU, DVD             | 1202                                                                                                    |                             |                         |                                                                                                    |
| .02.00                       | packages                                                                                                    |                        | 6015: TL 7200-00-00 Base/Update v07.02.00,ENU,DVD                  | 5875                                                                                                    |                             |                         |                                                                                                    |
| .02.00                       | <u>packages</u>                                                                                                    |                        | 6016: AIX TL 7200-00-00 Exp Pack v07.02.00,ENU,DVD                 | 1280                                                                                                    |                             |                         |                                                                                                    |
| anali for fillBM             | IBM's Entitlad S                                                                                                    | astems Sup             | nort  New Message - IBM Notes                                      |                                                                                                    |                             |                         | 1/2                                                                                                    |
|                              | Intitled Systems Sur ×<br>C   A<br>BluePage:  Phone<br>Red Systems Support<br>Ied Systems Support<br>Dftware c<br>Stelect all<br>duct/Release<br>199-HKZ<br>02.00<br>02.00<br>02.0 | Hitted Systems Support | Intitled Systems Surx +  C  C  C  C  C  C  C  C  C  C  C  C  C     | Hitted Systems Si. +    Image: Image: Im | httlid Systems Si.v +       | tetited Systems Support | tetted Systems Surger } et et et et all  Search package tille:  Current products Current products Search package tille:  Search package tille: Search package tille: Search package tille: Search package tille: Search package tille: Search package tille: Search package tille: Search package tille: Search package tille: Search package tille: Search package tille: Search package tille: Sear |

g) Click the check box next to the "ISO, AIX v7.2 Install flash (TL 7200-05-03-2136 9/2021)"

| Activitie | es 🕑 Firefox 🔻            |                     |                | Oct 22 1                                                                                                    | 2:50      |                             | 🔀 🐐 | . <u>.</u> £ 40 € |
|-----------|---------------------------|---------------------|----------------|----------------------------------------------------------------------------------------------------|-----------|-----------------------------|-----|-------------------|
| ÷         | IBM's Entitled Systems Su | + ×                 |                |                                                                                                    |           |                             |     | - •               |
| ÷         | > C @                     | 08                  | ਡ≅ https://    | www.ibm.com/servers/eserver/ess/ProtectedServlet.wss                                                                              |           | 🖈 🔍 basis points            | →   | 皇                 |
|           | ) IBM 🔢 BluePages 🕀 P     | hone Management     | G Google M     | aps 🧕 Google Translate 🖸 EPP GitHub 🚾 Box Website 🚺 Trello login                                                                  |           |                             |     | C Other Bookm     |
| I         | BM Entitled Systems Supp  | mort My er          | ntitled softwa | re $\textcircled{0}$ $\checkmark$ My entitled hardware $\textcircled{0}$ $\checkmark$ My inventory $\textcircled{0}$ $\checkmark$ |           |                             | # O | ¢ ¢               |
| -         | Estitled Custome Cus      |                     |                | Colours developed                                                                                                    |           |                             |     |                   |
|           | Software                  |                     | oade           | > sonware downloads >                                                                                                    |           |                             |     |                   |
| _         | Jonware                   |                     | Jaus           |                                                                                                    |           |                             |     |                   |
|           | Start   Step 1: Produ     | ict   Step 2: Langu | age   Step     | 3: Package ► Step 4: T&Cs   Step 5: Method   Step 6: Download                                                                     |           | ESD extended authorizations |     |                   |
| •         | Step 3: Product down      | nload package sele  | ction          |                                                                                                    |           | Use pre-GA ipSB             |     |                   |
|           |                           |                     |                | Current products                                                                                                    |           | Show all supported software |     |                   |
| 2         |                           |                     |                |                                                                                                    |           | Mobile Application          |     |                   |
| •         |                           |                     |                | Conschendations titles                                                                                                    |           | Mobile Application          |     |                   |
|           | Select all                |                     |                | Search package inte:                                                                                                    |           | > Google Play               |     |                   |
|           | Product/Release           |                     |                | Download Package                                                                                                    | Size (MB) | App Store                   |     |                   |
|           | 5799-HKZ                  | <u>details</u>      |                | AIX 7.2 TL support                                                                                                    | 242875    | PMA Web App                 |     |                   |
| <i>n</i>  | 07.02.00                  | packages            |                | 6006: AIX 7.2 TL 7200-00-06 Base v07.02.00,ENU,DVD                                                                                | 13080     |                             |     |                   |
|           | 07.02.00                  | packages            |                | 6007: AIX V7.2 TL 7200-00-02 Exp v07.02.00,ENU,DVD                                                                                | 1292      |                             |     |                   |
|           | 07.02.05                  | packages            | ~              | 6008: AIX 7200-05-03-2136(CC)6008 v07.02.05,ENU,DVD                                                                               | 8250      |                             |     |                   |
|           | ~                         | ISO, AIX v7.2       | lnstall flas   | h (TL 7200-05-03-2136 9/2021)                                                                                                    | 8250      |                             |     |                   |
| •         | 07.02.00                  | packages            |                | 6012: 7200-02-06-2016 Base 6012 v07.02.00,ENU,DVD                                                                                 | 40864     |                             |     |                   |
|           | 07.02.00                  | packages            |                | 6013: 7.2 TL 2 Expansion Pack 6013 v07.02.00,ENU,DVD                                                                              | 1202      |                             |     |                   |
| •         | 07.02.00                  | packages            |                | 6015: TL 7200-00-00 Base/Update v07.02.00,ENU,DVD                                                                                 | 5875      |                             |     |                   |
|           | 07.02.00                  | packages            |                | 6016: AIX TL 7200-00-00 Exp Pack v07.02.00,ENU,DVD                                                                                | 1280      |                             |     |                   |
| 5         |                           |                     |                |                                                                                                    |           |                             |     | - F               |

## h) Having selected the file you want to download, click the "Continue" button.

| 1             | IBM's Entitled Systems                       | Sul× +                                                                |                                                                                                    |                             |   |       | _ = ×        |
|---------------|----------------------------------------------|-----------------------------------------------------------------------|----------------------------------------------------------------------------------------------------|-----------------------------|---|-------|--------------|
| State of      | $\leftarrow \rightarrow$ C $\textcircled{a}$ | 🔿 🗛 🕶 https                                                           | ://www.ibm.com/servers/eserver/ess/ProtectedServlet.wss                                                                                                    | 🗙 🔍 basis points            | → |       | \$ ≡         |
|               | 🗅 IBM 🛛 BluePages   ⊕                        | Phone Management G Google                                             | Maps 💄 Google Translate 🎧 EPP GitHub 🔤 Box Website 🕕 Trello login                                                                                                    |                             |   | 🗅 Otł | er Bookmarks |
|               | IBM Entitled Systems Sup                     | My entitled soft                                                      | vare $\oplus$ $\checkmark$ My entitled hardware $\oplus$ $\checkmark$ My inventory $\oplus$ $\checkmark$                                                                               |                             | ÷ | 0 4   | ::: ®        |
| ₫             |                                              |                                                                       |                                                                                                    |                             |   |       |              |
| <b>6</b>      | Entitled Systems Su                          | pport > My entitled softwa                                            | e > Software downloads >                                                                                                    |                             |   |       |              |
| <u> </u>      | SUILWAI                                      | e uowinioau                                                           | 5                                                                                                    |                             |   |       |              |
| <u>`</u>      | Start   Step 1: Prod                         | luct   Step 2: Language   Ste                                         | p 3: Package   Step 4: T&Cs ► Step 5: Method   Step 6: Download                                                                                                    | ESD extended authorizations |   |       |              |
| <del>@}</del> | Step 4: Terms and o                          | onditions                                                             |                                                                                                    | Use pre-GA ipSB             |   |       |              |
| <b>P</b>      |                                              |                                                                       |                                                                                                    | Show all supported software |   |       |              |
| 7             |                                              |                                                                       | Current products                                                                                                    |                             |   |       | ×            |
| m             |                                              |                                                                       |                                                                                                    | Mobile Application          |   |       | eedbac       |
|               | Product                                      |                                                                       | Product Name                                                                                                    |                             |   |       | Site         |
|               | 5799-HKZ                                     | <u>details</u>                                                        | AIX 7.2 TL support                                                                                                    | Download on the App Store   |   |       |              |
|               | Release                                      |                                                                       | Selected content                                                                                                    | P.V. Web App                |   |       |              |
| NAME          | 07.02.05                                     | License Terms                                                         | 6008: AIX 7200-05-03-2136(CC)6008 v07.02.05,ENU,DVD                                                                                                    |                             |   |       |              |
| ware -        |                                              |                                                                       |                                                                                                    |                             |   |       |              |
| <u> </u>      | To begin downloadir<br>all products you are  | ng, click the <b>I agree</b> button be<br>downloading and that such t | Now. By clicking I agree you agree that you have had the opportunity to review the terms and conditions for<br>erms and conditions govern this transaction. Select I disagree to exit. | )r                          |   |       |              |
| <b></b>       |                                              |                                                                       |                                                                                                    |                             |   |       |              |
|               | I agree                                      | I disagree Back                                                       |                                                                                                    |                             |   |       |              |
| 7             |                                              |                                                                       | -                                                                                                    |                             |   |       |              |
| :::           |                                              |                                                                       |                                                                                                    |                             |   |       |              |
|               |                                              |                                                                       |                                                                                                    |                             |   |       |              |
| No.           |                                              |                                                                       |                                                                                                    |                             |   |       |              |
|               |                                              |                                                                       |                                                                                                    |                             |   |       |              |
| 🚯 [Slad       | ck   ! esp_denali_for_fi   IBM .             | IBM's Entitled Systems S                                              | upport 🍿 New Message - IBM Notes                                                                                                    |                             |   |       | 1/2          |

i) Click on the "I agree" button to accept the licenses.

1. A 40 Q -

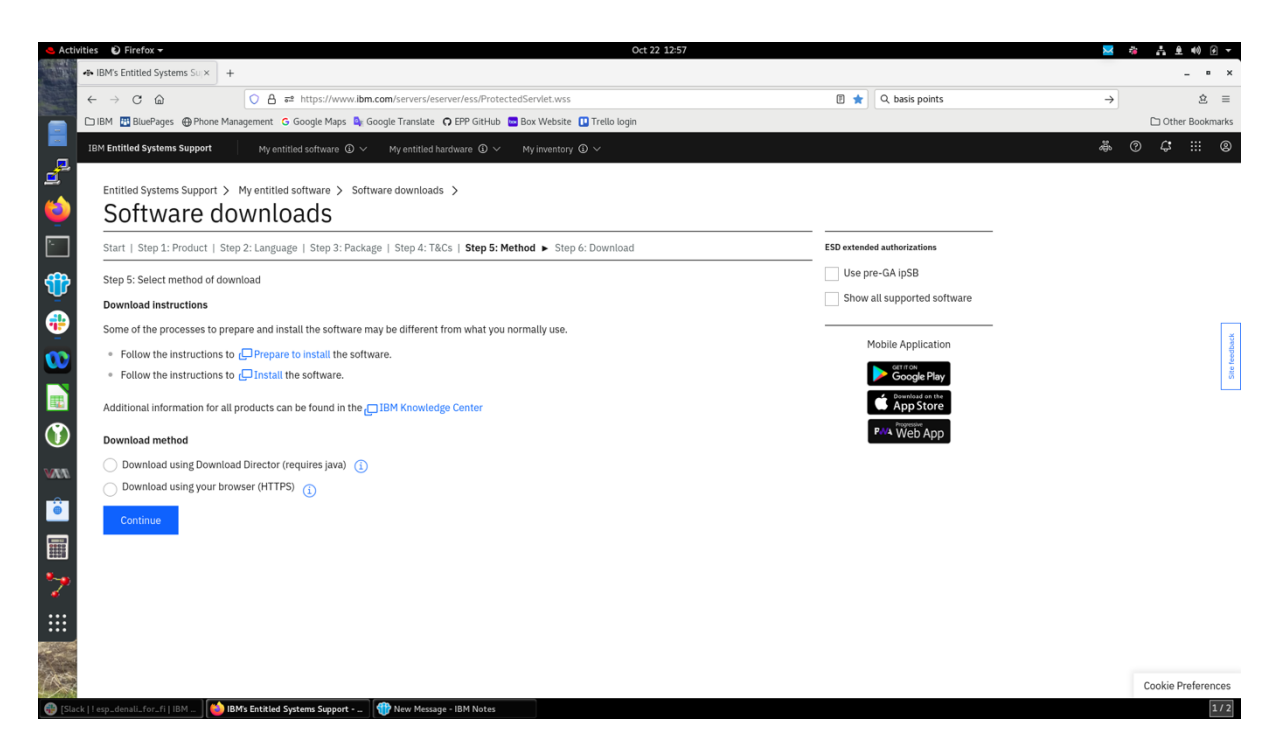

j) Choose your download method, either Download Director or HTTPS, and click the "Continue" button.

| 🗢 Acti   | ivities 🖸 Firefox 🕶                          |                                             |                                                                | Oct 22 12:59                              |                             | <b>×</b>      | 🍓 👬 单 🕪 🕢 👻        |
|----------|----------------------------------------------|---------------------------------------------|----------------------------------------------------------------|-------------------------------------------|-----------------------------|---------------|--------------------|
|          | - IBM's Entitled Systems Super-              | +                                           |                                                                |                                           |                             |               | _ = ×              |
|          | $\leftarrow \rightarrow$ C $\textcircled{a}$ | ○ 읍 ≓                                       | https://www.ibm.com/servers/eserver/ess/ProtectedServlet.wss?  | NO_SCRIPT=YES&command=ShowPageCommand&sho | w_page 😭 🔍 basis points     | $\rightarrow$ | \$ ≡               |
|          | 🗅 IBM 🔢 BluePages 🕀 Pho                      | ne Management 🛭 G                           | Google Maps 🛯 💺 Google Translate 🛛 CPP GitHub 🔛 Box Website    | 🛄 Trello login                            |                             |               | C Other Bookmarks  |
|          | IBM Entitled Systems Support                 | t My entitle                                |                                                                |                                           |                             | ę             | 0 4 0              |
| ₫        |                                              |                                             |                                                                |                                           |                             |               |                    |
| -        | Entitled Systems Suppo                       | rt > Myentitled s                           | oftware > My entitled software >                               |                                           |                             |               |                    |
| <u> </u> | Software                                     | downloa                                     | aus                                                            |                                           |                             |               |                    |
| -        | Start   Step 1: Product                      | Step 2: Language                            | Step 3: Package   Step 4: T&Cs   Step 5: Method   Step 6:      | Download                                  | ESD extended authorizations |               |                    |
|          | Step 6: Download with H                      | ITTPS                                       |                                                                |                                           | Use pre-GA ipSB             |               |                    |
| •        |                                              |                                             |                                                                |                                           | Show all supported software |               |                    |
| •        |                                              |                                             | Current products                                               |                                           |                             |               | ×                  |
| m        |                                              |                                             |                                                                |                                           | Mobile Application          |               | reedbarc           |
|          |                                              |                                             |                                                                | Package search:                           |                             |               | Sie                |
|          | Product/Release                              |                                             | Download Package                                               | Size (MB)                                 | Download on the App Store   |               |                    |
|          | 5799-HKZ                                     | details                                     | AIX 7.2 TL support                                             | 242875                                    | P-V4 Web App                |               |                    |
|          | 07.02.05                                     | packages                                    | 6008: AIX 7200-05-03-2136(CC)6008 v07.02.05,ENU,D              | VD 8250                                   |                             |               |                    |
|          | ISO, AIX v7.2<br>↓ AIX_v7.                   | 2 Install flash (TL 72<br>2_Install_7200-05 | 200-05-03-2136 9/2021)<br>-03-2136_flash_092021_LCD8236411.iso | 8250                                      |                             |               |                    |
|          | Download all links                           | Select new dow                              | nload Back                                                     |                                           |                             |               |                    |
|          | Download at times                            | Select new dow                              | Duch                                                           |                                           |                             |               |                    |
| ~        |                                              |                                             |                                                                |                                           |                             |               |                    |
|          |                                              |                                             |                                                                |                                           |                             |               |                    |
|          |                                              |                                             |                                                                |                                           |                             |               |                    |
|          |                                              |                                             |                                                                |                                           |                             |               | Cookie Preferences |
| 🚯 [Sla   | ack   ! esp_denali_for_fi   IBM ]            | 🝅 IBM's Entitled Sys                        | tems Support 1 tem Message - IBM Notes ]                       |                                           |                             |               | 1/2                |

k) Click on the "AIX\_v7.2\_Install\_7200-05-03-2136\_flash\_092021\_LCD8236411.iso" link to begin the down load of the file.

Step 2: Save AIX base ISO image on the VIOS server In the example below, the AIX 7.2.5.3 ISO file is saved in the /home/padmin/72X\_media/ directory on the VIOS server.

*# ls -al /home/padmin/72X\_media/* 

Output:

total 16114648 drwxr-xr-x 2 padmin staff 256 Sep 08 10:52. drwxr-x-- 11 padmin system 4096 Oct 04 16:21.. -rw-r--r-- 1 padmin staff 43 Sep 08 10:51 AIX\_v7.2\_Install\_7200-05-03-2136\_flash\_092021\_LCD8236411.cksum -rw-r--r-- 1 padmin staff 8250687488 Sep 08 11:07 AIX\_v7.2\_Install\_7200-05-03-2136\_flash\_092021\_LCD8236411.iso

Validate the checksum of the file. Use the following command to generate the checksum of the file.

# cat /home/padmin/72X\_media/AIX\_v7.2\_Install\_7200-05-03-2136\_flash\_092021\_LCD8236411.iso | openssl dgst -sha256

The output from this command must exactly match the following expected checksum.

(*stdin*) = d63c2844baec2f1a21d2caed6925c85a87f14abdd22c54324cf63f714197131f

If the checksums do not match, try downloading the image again. If the problem persists, contact your IBM representative.

#### Step 3: Create/Modify the media repository on the VIOS server

1. Create the repository in **rootvg** if it does not exist. If the repository already exists, see the next instruction in this step.

# lsrep

Output:

The DVD repository has not been created yet.

*# mkrep -sp rootvg -size 4G* 

#### Output:

Virtual Media Repository Created Repository created within "VMibrary" logic volume

2. Make sure that **rootvg** has enough free space in the physical partition to create the virtual media disk using lsrep. Add size to the repository with the **chrep** command.

# chrep -size 9G

# lsrep

Output:

Size(mb) Free(mb) Parent Pool 13257 13257 rootvg Parent SizeParent Free13977646592

Step 4: Create the virtual media disk on the VIOS server

Copy the **.iso** file to the VMLibrary repository. If the command fails, more space in the repository may be needed using the **chrep** command.

# mkvopt -name AIX\_72\_5\_3\_ESD -file /home/padmin/72X\_media/AIX\_v7.2\_Install\_7200-05-03-2136\_flash\_092021\_LCD8236411.iso -ro

| Step | 5: V | Verify | the virtual | media disk is | part of the re | pository | y on the | VIOS server |
|------|------|--------|-------------|---------------|----------------|----------|----------|-------------|
|      |      |        |             |               |                |          |          |             |

|                | # lsrep                       |              |               |   |
|----------------|-------------------------------|--------------|---------------|---|
| <u>Outpu</u>   | <u>t:</u>                     |              |               |   |
|                | Size(mb) Free(mb) Parent Pool | Parent Size  | e Parent Free |   |
|                | 13258 5389 rootvg             | 139776       | 46592         |   |
|                | Name                          | File Size Op | tical Access  | 5 |
| AIX_72_5_3_ESD |                               | 7869 non     | e ro          |   |

Step 6: Create the file backed optical device and map it to the vhost name that corresponds to your LPAR

If the LPAR already contains a running AIX OS, log in as root on the target LPAR. Check the partition ID listed before the LPAR name using the uname command. (The ID is not necessarily the one from this example.)

# uname -L Output: 10 lpar-name

Or, if the LPAR is new, run the following command from HMC, replacing <server name> and *<lpar name>* with the values appropriate for your system.

#lssyscfg -r lpar -m <server name> --filter "lpar names=<lpar name>" -F lpar id

Remember the lpar-name for use later and convert the partition ID into a 2-digit hexadecimal value (e.g.,  $10 \rightarrow 0a$ ).

Return to VIOS and find the vhost adapter that corresponds to the partition ID by running **Ismap -all** | grep vhost | grep 0x000000XX, replacing XX with the hexadecimal partition ID.

# lsmap -all | grep vhost | grep 0x000000a

Output:

vhost0 *U9040.MR9.132931X-V1-C3* 0x0000000a

Make note of the vhost adapter value displayed by the Ismap command because it will be used in the following steps.

Create the optical device and map it to the vhost adapter found under the previous command substituting your vhost in place of **vhost0** below.

# mkvdev -fbo -vadapter vhost0 -dev vAIX 72 5 3 ESD Output: vAIX\_72\_5\_3\_ESD Available

Step 7: Assign the virtual media disk (image) to the optical device using the loadopt command on the VIOS server

Make note of the LUN corresponding to your optical device for reference in Step 8 in the next section. Also, substitute your vhost in place of **vhost0** below in the **lsmap** command..

# loadopt -vtd vAIX\_72\_5\_3\_ESD -disk AIX\_72\_5\_3\_ESD

# lsmap -vadapter vhost0

Output:

| SVSA           | Physloc                  | Client Partition ID |
|----------------|--------------------------|---------------------|
| vhost0         | U9040.MR9.132931X-V1-C3  | 0x0000000a          |
| VTD            | vAIX 72 5 3 ESD          |                     |
| Status         | Available                |                     |
| LUN            | 0x85000000000000000      |                     |
| Backing device | ce /var/vio/VMLibrary/AL | X 72 5 3 ESD        |
| Physloc        | -                        |                     |
| Mirrored       | N/A                      |                     |

#### Boot the LPAR from the virtual DVD

Step 1: On the HMC, ensure that the Secure Policy is set to 1. Run the following command replacing <server name> and <lpar name> with the values appropriate for your system.

# chsyscfg -r lpar -m <servername> -i name=<lpar name>,secure\_boot=1
For example:
If the server name is: fvtzep2
And the LPAR name is: fvtzep2-lp6
The command would be the following.
 # chsyscfg -r lpar -m fvtzep2 -i name=fvtzep2-lp6,secure\_boot=1

Step 2: On the HMC, issue LPAR reboot while monitoring the LPAR console a) Open a second terminal and login into HMC, using the following command to connect to LPAR console

# vtmenu

Select the proper system name from the displayed system name pick list. Then, select the LPAR from the LPAR pick list to open the LPAR's console.

On the first HMC console, activate the LPAR with the following command, replacing **<server name>** and **<lpar name>** with the values appropriate for your system. Note that Step 3 following this step will be time-sensitive.

# chsysstate -m <server name> -r lpar -o shutdown -n <lpar name>
# chsysstate -m <server name> -r lpar -o on -n <lpar name>

Step 3: Back on the LPAR console, quickly press 1 to select "SMS Menu" from the menu below when the following IBM screen appears.

 1 = SMS Menu5 = Default Boot List8 = Open Firmware Prompt6 = Stored Boot List

#### Step 4: Select "Select Boot Options" from the SMS menu below.

PowerPC Firmware Version FW950.00 (VM950\_019) SMS (c) Copyright IBM Corp. 2000,2020 All rights reserved.

#### Main Menu

- 1. Select Language
- 2. Setup Remote IPL (Initial Program Load)
- 3. I/O Device Information
- 4. Select Console
- 5. Select Boot Options

Navigation Kevs:

X = eXit System Management Services

*Type menu item number and press Enter or select Navigation key:5* 

\_\_\_\_\_

Step 5: Select "Select Install/Boot Device" from the Multiboot menu below.

PowerPC Firmware Version FW950.00 (VM950\_019) SMS (c) Copyright IBM Corp. 2000,2020 All rights reserved.

#### Multiboot

- 1. Select Install/Boot Device
- 2. Configure Boot Device Order
- *3. Multiboot Startup <OFF>*
- 4. SAN Zoning Support

Navigation keys:

M = return to Main Menu

 $ESC \ key = return \ to \ previous \ screen \qquad X = eXit \ System \ Management \ Services$ 

Type menu item number and press Enter or select Navigation key: 1

Step 6: Select "Select CD/DVD" from the Select Device Type menu below.

PowerPC Firmware<br/>Version FW950.00 (VM950\_019)<br/>SMS (c) Copyright IBM Corp. 2000,2020 All rights reserved.Select Device Type1. Tape2. CD/DVD3. Hard Drive4. Network5. List all DevicesNavigation keys:<br/>M = return to Main Menu<br/>ESC key = return to previous screenX = eXit System Management Services

Type menu item number and press Enter or select Navigation key:2

#### Step 7: Select "List All Devices" from the Select Media Type menu below.

PowerPC Firmware Version FW950.00 (VM950\_019) SMS (c) Copyright IBM Corp. 2000,2020 All rights reserved.

Select Media Type

- 1. SCSI
- 2. SAN
- 3. SAS
- 4. SATA
- 5. USB
- 6. NVMe
- 7. List All Devices

Navigation keys: M = return to Main MenuESC key = return to previous screen X = eXit System Management Services

Type menu item number and press Enter or select Navigation key:7

## <u>Step 8: Select "SCSI CD-ROM" from the Select Device menu below containing the LUN assigned in Step 7 of the previous section.</u>

PowerPC Firmware Version FW950.00 (VM950\_019) SMS (c) Copyright IBM Corp. 2000,2020 All rights reserved.

Select Device Device Current Device Number Position Name 1. - SCSI CD-ROM (loc=U9040.MR9.132931X-V18-C3-T1-L85000000000000))

-----

Navigation keys: M = return to Main MenuESC key = return to previous screen X = eXit System Management Services

Type menu item number and press Enter or select Navigation key: I

Step 9: Select "Normal Mode Boot" from the Select Task menu below.

Step 10: Select "Yes" to exit the System Management Services and boot from the DVD-ROM.

X = eXit System Management Services

Type menu item number and press Enter or select Navigation key: 1

## Install AIX from the virtual DVD

After the LPAR boot from the virtual DVD, the console displays the following. The time and date values will be different on your system.

IBM IBM IBM IBM IBM IBM IBM IBM IBM IBM IBM IBM IBM IBM IBM IBM IBM IBM IBM PLEASE WAIT... IBM IBM IBM IBM IBM IBM IBM IBM IBM IBM IBM IBM IBM IBM IBM IBM IBM IBM IBM IBM Elapsed time since release of system processors: 0 mins 49 secs \_\_\_\_\_ \_\_\_\_\_ Welcome to AIX. boot image timestamp: 14:47:17 10/19/2020 The current time and date: 14:50:09 03/18/2021 processor count: 2; memory size: 13216MB; kernel size: 51872728 boot device: /vdevice/vscsi@30000003/disk@82000000000000000:\ppc\chrp\bootfile.exe \_\_\_\_\_ \*\*\*\*\*\* Please define the System Console. \*\*\*\*\*\* Type a 1 and press Enter to use this terminal as the system console. Pour definir ce terminal comme console systeme, appuyez sur 1 puis sur Entree. Taste 1 und anschliessend die Eingabetaste druecken, um diese Datenstation als Systemkonsole zu verwenden. Premere il tasto 1 ed Invio per usare questo terminal come console. Escriba 1 y pulse Intro para utilizar esta terminal como consola del sistema. Escriviu 1 1 i premeu Intro per utilitzar aquest terminal com a consola del sistema.

Digite um 1 e pressione Enter para utilizar este terminal como console do sistema.

Step 1: Type 1 and press Enter to select current terminal as the console from the menu above.

Step 2: Type 1 and press Enter to select English from the menu below.

```
>>> 1 Type 1 and press Enter to have English during install.
2 Entreu 2 i premeu Intro per veure la instal·lació en català.
3 Entrez 3 pour effectuer l'installation en français.
4 Für Installation in deutscher Sprache 4 eingeben
und die Eingabetaste drücken.
5 Immettere 5 e premere Invio per l'installazione in Italiano.
6 Digite 6 e pressione Enter para usar Português na instalação.
7 Escriba 7 y pulse Intro para la instalación en español.
88 Help ?
>>> Choice [1]: 1
```

## Step 3: Select "Change/Show Installation Settings and Install" from the Installation and Maintenance menu below.

Welcome to Base Operating System Installation and Maintenance

Type the number of your choice and press Enter. Choice is indicated by >>>.

>>> 1 Start Install Now with Default Settings

2 Change/Show Installation Settings and Install

3 Start Maintenance Mode for System Recovery

4 Make Additional Disks Available

5 Select Storage Adapters

88 Help ? 99 Previous Menu

>>> Choice [1]: 2

#### Step 4: Select "System Settings" from the Installation and Settings menu below.

#### Installation and Settings

Either type 0 and press  $\mbox{Enter}$  to install with current settings, or type the number of the setting you want to change and press  $\mbox{Enter}.$ 

1 System Settings: Method of Installation.....Preservation Disk Where You Want to Install....hdisk0

|   | 2 | Primary Language Environment Settings (AFTER Install): |
|---|---|--------------------------------------------------------|
|   |   | Cultural ConventionEnglish (United States)             |
|   |   | LanguageStates)                                        |
|   |   | KeyboardStates)                                        |
|   |   | Keyboard TypeDefault                                   |
|   | 3 | Security ModelDefault                                  |
|   | 4 | More Options (Software install options)                |
|   | 5 | Select Editionstandard                                 |
| > | 0 | Install with the current settings listed above.        |
|   |   |                                                        |

+-----

88 Help ?

>>

| WARNING: Base Operating System Installation will

| 99 Previous Menu  | destroy or impair recovery of ALL data on the |
|-------------------|-----------------------------------------------|
|                   | destination disk hdisk0.                      |
| >>> Choice [0]: 1 |                                               |

#### Step 5: Select "New and Complete Overwrite."

Change Method of Installation

Type the number of the installation method and press Enter.

1 New and Complete Overwrite Overwrites EVERYTHING on the disk selected for installation. Warning: Only use this method if the disk is totally empty or if there is nothing on the disk you want to preserve.

- >>> 2 Preservation Install
  Preserves SOME of the existing data on the disk selected for
  installation. Warning: This method overwrites the usr (/usr),
  variable (/var), temporary (/tmp), and root (/) file systems. Other
  product (applications) files and configuration data will be destroyed.
  - 88 Help ?
  - 99 Previous Menu

>>> Choice [2]: 1

## Step 6: Select "Continue with choices indicated above" from the Change Disk(s) Where You Want to Install menu below.

Change Disk(s) Where You Want to Install

Type one or more numbers for the disk(s) to be used for installation and press Enter. To cancel a choice, type the corresponding number and Press Enter. At least one bootable disk must be selected. The current choice is indicated by >>>.

| Name | Location Code | Size(MB) | VG Status | Bootable |
|------|---------------|----------|-----------|----------|
|      |               |          |           |          |

| >>> | 1 | hdisk0 | none | 51200 | rootvg | Yes | No |
|-----|---|--------|------|-------|--------|-----|----|
|-----|---|--------|------|-------|--------|-----|----|

>>> 0 Continue with choices indicated above
55 More Disk Options
66 Disks not known to Base Operating System Installation
77 Display More Disk Information
88 Help ?
99 Previous Menu

>>> Choice [0]: 0

#### Step 7: Select "Security Model" from the Installation and Settings menu below. Do not change any of the default settings on this menu.

Installation and Settings Either type 0 and press Enter to install with current settings, or type the number of the setting you want to change and press Enter. 1 System Settings: Method of Installation.....New and Complete Overwrite Disk Where You Want to Install....hdisk0 2 Primary Language Environment Settings (AFTER Install): Cultural Convention.....English (United States) Language .....English (United States) Keyboard .....English (United States) Keyboard Type.....Default 3 Security Model.....Default 4 More Options (Software install options) 5 Select Edition.....standard >>> 0 Install with the current settings listed above. +-----88 Help ? WARNING: Base Operating System Installation will 1 destroy or impair recovery of ALL data on the 99 Previous Menu | destination disk hdisk0. >>> Choice [0]: 3

#### Step 8: Select "Continue to more software options" from the Security Models menu below.

Security Models

Type the number of your choice and press Enter.

 Trusted AIX...... No
 Digital Signature Policy..... None
 Other Security Options (Trusted AIX and Standard) Security options vary based on choices. LAS, SbD, BAS/CCEVAL
 O Continue to more software options.
 88 Help ?
 99 Previous Menu

```
>>> Choice [0]:
```

## Step 9: Select both "OpenSSH Client" and "OpenSSH Server" from the Install Options menu below.

#### Install Options

| 1. | Graphics Software                 | Yes |
|----|-----------------------------------|-----|
| 2. | System Management Client Software | Yes |
| 3. | OpenSSH Client Software           | No  |
| 4. | OpenSSH Server Software           | No  |

5. Enable System Backups to install any system...... Yes (Installs all devices)
>>> 6. Install More Software
0 Install with the current settings listed above.
88 Help ?
99 Previous Menu
>>> Choice [6]: 3

The "OpenSSH Client Software" and "OpenSSH Server Software" should say "Yes" after they have been properly selected.

Step 10: Select "Install with the current settings listed above" in the Install Options menu below to return to be previous menu.

Install Options

## Step 11: Select "Continue with Install" from the Overwrite Installation Summary menu below.

This will start the installation process.

Overwrite Installation Summary Disks: hdisk0 Cultural Convention: en US Language: en\_US Keyboard: en\_US Graphics Software: Yes System Management Client Software: Yes OpenSSH Client Software: Yes OpenSSH Server Software: Yes Enable System Backups to install any system: Yes Selected Edition: standard Optional Software being installed: >>> 1 Continue with Install +-----88 Help ? WARNING: Base Operating System Installation will 99 Previous Menu | destroy or impair recovery of ALL data on the | destination disk hdisk0.

>>> Choice [1]: 1

The base AIX operating system will now install. It may take several minutes to install. The system will automatically reboot. Let the LPAR reboot and wait until the Set Terminal Type screen appears as shown in the next step.

<u>Step 12: Select the appropriate Terminal Type (e.g. vt100 or vt320) for your console from the</u> <u>Set Terminal Type menu below.</u>

Set Terminal Type The terminal is not properly initialized. Please enter a terminal type and press Enter. Some terminal types are not supported in non-English languages. ibm3101 tvi912 vt330 aixterm ibm3151 tvi920 vt340 dtterm ibm3161 tvi925 wyse30 xterm ibm3162 tvi950 lft wyse50 ibm3163 vs100 wyse60 sun ibm3164 vt100 wyse100 ibmpc vt320 wyse350 +-----Messages-----\_\_\_ | If the next screen is unreadable, press Break (Ctrl-C) 88 Help ? | to return to this screen. >>> Choice []: vt320

## Step 13: Select "Accept License Agreements" from the Software License Agreements menu below and press Enter.

Software License Agreements Move cursor to desired item and press Enter. Show Installed License Agreements Accept License Agreements F1=Help F2=Refresh F3=Cancel F8=Image F9=Shell F10=Exit Enter=Do

#### Step 14: Select "yes" by pressing Tab, then press Enter to ACCEPT Installed License Agreements in the Accept License Agreements menu below. Press F10 (or Esc+0) to exit the License Agreement menu.

Accept License Agreements

Type or select values in entry fields. Press Enter AFTER making all desired changes.

| ACCEPT<br>+                     | Installed | License Agreements                   |                                  | yes | cry rields]         |
|---------------------------------|-----------|--------------------------------------|----------------------------------|-----|---------------------|
| F1=Help<br>F5=Reset<br>F9=Shell |           | F2=Refresh<br>F6=Command<br>F10=Exit | F3=Cancel<br>F7=Edit<br>Enter=Do |     | F4=List<br>F8=Image |

#### COMMAND STATUS

Command: OK stdout: no stderr: no Before command completion, additional instructions may appear below.

Esc+1=Help Esc+2=Refresh Esc+3=Cancel F6=Command F8=Image F9=Shell F10=Exit /=Find n=Find Next

## Step 15: Select "Accept Software Maintenance Terms and Conditions" from the Software Maintenance Agreement menu below and press Enter.

Software Maintenance Agreement

Move cursor to desired item and press Enter.

View Software Maintenance Terms and Conditions Accept Software Maintenance Terms and Conditions

| Esc+1=Help | Esc+2=Refresh | Esc+3=Cancel | F8=Image |
|------------|---------------|--------------|----------|
| F9=Shell   | F10=Exit      | Enter=Do     |          |

#### Step 16: Select "yes" by pressing Tab, then press Enter to ACCEPT Installed License Agreements in the Accept License Agreements menu below. Press F10 (or Esc+0) to exit the License Agreement menu.

Accept Software Maintenance Terms and Conditions

Type or select values in entry fields. Press Enter AFTER making all desired changes.

ACCEPT Installed License Agreements?

Esc+1=Help Esc+2=Refresh Esc+5=Reset F6=Command F9=Shell F10=Exit

Esc+3=Cancel F7=Edit Enter=Do

stderr: no

Esc+4=List F8=Image

[Entry Fields]

yes

COMMAND STATUS

Command: OK stdout: no

Before command completion, additional instructions may appear below.

Esc+1=Help Esc+2=Refresh Esc+3=Cancel F6=Command F8=Image F9=Shell F10=Exit /=Find n=Find Next

Step 17: Select "Set Date and Time" from the Installation Assistant menu below and set the correct date, time, and time zone for your system. Press the F3 (or Esc+3) key to return to the Installation Assistant main menu.

Installation Assistant

Move cursor to desired item and press Enter.

+

| Set Date and | Time                 |           |          |
|--------------|----------------------|-----------|----------|
| Set root Pas | sword                |           |          |
| Configure Ne | twork Communications |           |          |
| Install Soft | ware Applications    |           |          |
| Using SMIT ( | information only)    |           |          |
| Tasks Comple | ted - Exit to Login  |           |          |
|              |                      |           |          |
| F1=Help      | F2=Refresh           | F3=Cancel | F8=Image |
|              |                      |           | ro image |
| ry=Snell     | FIU=EXIC             | Enter=Do  |          |

# Step 18: Select "Set root Password" from the Installation Assistant menu below and set the root password for your system. Press the F3 (or Esc+3) key to return to the Installation Assistant main menu.

Installation Assistant

Move cursor to desired item and press Enter.

Set Date and Time Set root Password Configure Network Communications Install Software Applications Using SMIT (information only) Tasks Completed - Exit to Login

| F1=Help  | F2=Refresh | F3=Cancel | F8=Image |
|----------|------------|-----------|----------|
| F9=Shell | F10=Exit   | Enter=Do  |          |

## Step 19: Select "Configure Network Communications" from the Installation Assistant menu below.

Installation Assistant

Move cursor to desired item and press Enter.

Set Date and Time Set root Password Configure Network Communications Install Software Applications Using SMIT (information only) Tasks Completed - Exit to Login

| F1=Help  | F2=Refresh | F3=Cancel | F8=Image |
|----------|------------|-----------|----------|
| F9=Shell | F10=Exit   | Enter=Do  |          |

#### Step 20: Select "TCP/IP Startup" from the menu.

Configure Network Communications

Move cursor to desired item and press Enter.

TCP/IP Startup Add a Hostname to Access Other Systems Start NFS Mount a Remote File System Further Configuration Use DHCP for TCPIP Configuration & Startup

| Esc+1=Help | Esc+2=Refresh | Esc+3=Cancel | F8=Image |
|------------|---------------|--------------|----------|
| F9=Shell   | F10=Exit      | Enter=Do     |          |

Step 21: Select "Standard Ethernet Network Interface" from the menu.

|                                  | Available Network Interfa                                                   | ces                      |
|----------------------------------|-----------------------------------------------------------------------------|--------------------------|
| Move curso:                      | r to desired item and press Enter.                                          |                          |
| <mark>en0</mark><br>et0          | Standard Ethernet Network Interface<br>IEEE 802.3 Ethernet Network Interfac | e                        |
| Esc+1=Help<br>F8=Image<br>/=Find | Esc+2=Refresh<br>F10=Exit<br>n=Find Next                                    | Esc+3=Cancel<br>Enter=Do |

Step 22: Enter the appropriate network information in the "Minimum Configuration and Startup" menu and press Enter. Use the F3 (or Esc+3) key to return to the Installation Assistant main menu.

The following network information needs to be entered and is specific to your site.

- HOSTNAME
- Internet ADDRESS
- Network MASK
- Default Gateway Address
- NAMESERVER
- DOMAIN Name

#### <u>Step 23: Select "Tasks Completed – Exit to Login" from the Installation Assistant menu</u> below to exist the Installation Assistant.

#### Installation Assistant

Move cursor to desired item and press Enter. Set Date and Time Set root Password Configure Network Communications Install Software Applications Using SMIT (information only) Tasks Completed - Exit to Login F1=Help F2=Refresh F3=Cancel F8=Image F9=Shell F10=Exit Enter=Do

The console should display a login prompt. AIX is now installed!

Configuration and if ix installation **are** still necessary before the product is in its evaluated configuration. This is explained in the following subsections, section 3, and section 4.

### 2.1 Displaying AIX Version and Maintenance Level

The following can be performed by an administrator or a user.

Check that the proper version of AIX is installed. The expected output is shown below.

- 1. Login to AIX
- 2. Run the oslevel command to display AIX version and maintenance level.

```
# oslevel -s
Output:
7200-05-03-2136
```

## 2.1.1 Modes of Operation

AIX provides two operation modes.

- Normal Mode
- Maintenance Mode

Normal Mode is the Common Criteria evaluated operation mode. Maintenance Mode is for offline maintenance by an administrator and requires the root password to be entered in order to enter into this mode.

System administrator can boot AIX into Normal Mode or Maintenance Mode using one of the follow methods.

- Select the boot mode in the SMS (System Management Services) menu during a boot.
- Use the **bootlist** command to change the boot mode, then reboot the system.

For Normal Mode, the system performs a **rootvg** boot when starting the system for general operations. The Normal Mode is the multiuser mode.

Maintenance Mode (also known as Service Mode) is used by system administrators to install the machine, restore an operating system backup, or perform maintenance on the **rootvg** volume group.

| Function                   | Description                                                    |
|----------------------------|----------------------------------------------------------------|
| Diagnostic Routines        | This selection will test the machine hardware. Wrap plugs and  |
|                            | other advanced functions will not be used.                     |
| Advanced Diagnostic        | This selection will test the machine hardware. Wrap plugs and  |
| Routines                   | other advanced functions will be used.                         |
| Task Selection             | This selection will list the tasks supported by these          |
| (Diagnostics, Advanced     | procedures. Once a task is selected, a resource menu may be    |
| Diagnostics, Service Aids, | presented showing all resources supported by the task.         |
| etc.)                      |                                                                |
| Resource Selection         | This selection will list the resources in the system that are  |
|                            | supported by the diagnostic programs. Once a resource is       |
|                            | selected, a task menu will be presented showing all tasks that |
|                            | can be run on the resource(s).                                 |
| Single User Mode           | The system will enter single-user mode for software            |
|                            | maintenance.                                                   |

The Maintenance Mode has the follow functions:

## 2.2 List of LPPs Included

At this point of the configuration process, the following packages are now installed.

| LPP name | Description               |
|----------|---------------------------|
| bos      | AIX base operating system |
| device   | AIX supported devices     |
| sysmgt   | System management tools   |

An additional OpenSSL LPP update must be performed as described in section 2.4.

#### 2.3 Initialization of Trusted Update Keystore

Run the following command to initialize the public keystore for trusted update. This step must be done before OpenSSL FIPS module is installed and configured (section 2.4)

```
# /usr/sbin/pkgverify -I
```

Archieve the keystore:

# tar -cvf dsckeydb.tar /usr/lib/objrepos/dsc key\*

Store dsckeydb.tar in a safe location in case recovery is needed.

#### 2.4 Installation and Configuration of OpenSSL FIPS Fileset

AIX ships the non-FIPS version of OpenSSL as the default fileset. The evaluated configuration requires the FIPS version of OpenSSL. The following steps installs the "openssl-fips-20.16.102.2103" fileset. The OpenSSL FIPS version needs to be installed and then enable using the environment variable "OPENSSL\_FIPS". This ensures that commands that incorporate the OpenSSL module use the module in FIPS mode.

List the CD devices:

```
# lsdev |grep ^cd
```

Output:

| uipui. |           |            |        |         |        |    |     |        |
|--------|-----------|------------|--------|---------|--------|----|-----|--------|
| cd     | 0 Availab | le Virtual | SCSI   | Optical | Served | by | VIO | Server |
| cd     | 1 Availab | le Virtual | . SCSI | Optical | Served | by | VIO | Server |
| cd     | 2 Availab | le Virtual | . SCSI | Optical | Served | by | VIO | Server |
| cd     | 3 Availab | le Virtual | . SCSI | Optical | Served | by | VIO | Server |

Find the CD device that matches your LUN by iterating through each device from the **lsdev** command using the **lscfg** command below. This CD device will be used in the following commands.

Replace **cd3** below with each of the devices found in the **lsdev** command output above until you find the CD device that matches your LUN.

# lscfg -vpl cd3

Output:

In this example, the AIX 7.2 TL 5 SP 3 ISO file is assigned to **cd3** and this should be used to access the LPPs. This is done through the following commands. Replace all instances of **cd3** with the proper value for your system.

First, use the **mkdir** command to create the mount directory, if it does not exist.

# mkdir /cd3

Then, create the CD filesystem and mount the device.

```
# crfs -v cdrfs -p ro -d'cd3' -m'/cd3' -A'no'
# mount /cd3
```

The **crfs** command creates the filesystem /**cd3** using the /**dev/cd3** device. The **mount** command mounts the device. It is not auto-mounted while creating the filesystem. Once mounted, the FIPS-based OpenSSL fileset will be in the

/cd3/installp/ppc/FIPSopenssl directory.

This directory will contain the following files.

```
fipsopenssl.base
fipsopenssl.license
fipsopenssl.man.en US
```

Change Directory (cd) to this path and execute the **installp** command to install these filesets. Replace cd3 with the proper value for your system.

```
# cd /cd3/installp/ppc/FIPSopenssl
# installp -acXYgd . all
```

After installing the fileset, enable FIPS mode for commands that use the OpenSSL module by adding the following line to the **/etc/environment** file.

```
OPENSSL FIPS=1
```

Start new terminal sessions for the changes in /etc/environment file to be effective.

## 2.5 Installation of Required ifixes

AIX ifixes are digitally signed by IBM. The digital signatures are generated during the ifix creation process at IBM using an IBM private key specifically created for signing. The public key is provided with the evaluated configuration. This allows the evaluated configuration to verify the signature of the ifix prior to installing the ifix.

When installing any ifix in the evaluated configuration, the administrator is required to use the ifix commands defined in section 4.8.

The following paragraphs describe how to use the ifix commands to install the ifixes required for the evaluated configuration.

Before installing an ifix, please ensure sufficient space is available in the /tmp directory. The free space can be increased using the **chfs** command.

# chfs -a size=+32768 /tmp

The above **chfs** command increases the space of the /**tmp** directory by 32768 512-bytes blocks or 16MB. Note that the TD0325\_fix.tar file is approximately 29MBs. Use this command again if more space is required.

First download the emgr ifix and its signature from the link below. This ifix must be installed before the other ones.

```
https://aix.software.ibm.com/aix/efixes/cc/CCEMGR_fix.tar
https://aix.software.ibm.com/aix/efixes/cc/CCEMGR_fix.tar.sig
```

# emgr download ifix -L <https link> -P /tmp/

The above command download the ifix and its signature in /tmp dir. The signature of the ifix tar file needs to be validated as follows:

```
# openssl dgst -sha256 -verify
/etc/security/certificates/AIX_PSIRT_pubkey.txt -signature
/tmp/CCEMGR fix.tar.sig /tmp/CCEMGR fix.tar
```

If the result show "Verified OK", proceed to unpack and install the fix. Otherwise check if the previous download step is successful.

Unpack the ifix:

```
# tar -xvf /tmp/CCEMGR fix.tar -C /tmp
```

Output

```
x CCEMGR_fix/Advisory.asc, 2114 bytes, 5 media blocks.
```

```
x CCEMGR_fix/Advisory.asc.sig, 256 bytes, 1 media blocks.
```

```
x CCEMGR_fix/CCEMGR_fix.211215.epkg.Z, 15275 bytes, 30 media blocks.
```

```
x CCEMGR_fix/CCEMGR_fix.211215.epkg.Z.sig, 256 bytes, 1 media blocks.
```

#### Install the ifix

# emgr\_sec /tmp/CCEMGR\_fix/CCEMGR\_fix.211215.epkg.Z

### The following ifixes must be installed for the evaluated configuration.

https://aix.software.ibm.com/aix/efixes/cc/CCECCSUMA1 fix.tar https://aix.software.ibm.com/aix/efixes/cc/InstTU fix.tar https://aix.software.ibm.com/aix/efixes/security/efs fix.tar https://aix.software.ibm.com/aix/efixes/security/lscore fix.tar https://aix.software.ibm.com/aix/efixes/security/mount fix.tar https://aix.software.ibm.com/aix/efixes/security/openssh fix14.tar https://aix.software.ibm.com/aix/efixes/security/audit fix.tar https://aix.software.ibm.com/aix/efixes/security/audit fix.tar https://aix.software.ibm.com/aix/efixes/security/audit fix.tar https://aix.software.ibm.com/aix/efixes/security/audit fix.tar https://aix.software.ibm.com/aix/efixes/security/audit fix.tar

| Ifix Sha256 values                                                                                |
|---------------------------------------------------------------------------------------------------|
| SHA256(CCEMGR_fix.tar)=<br>21917e86ea568d2b28dc87c4cf2b5e6727567cd51d6249b12dfa66faa415947f       |
| SHA256(CCECCSUMA1_fix.tar)=<br>7ab9a64cd98d0b8160e6fc0b67b0cd72c9779315b9ad293659e9a98dfa5c33e8   |
| SHA256(InstTU_fix.tar)=<br>a2606ac587237cdc60ab30ebc6793e94c607f69f8bdf0d4910b4d9749d79d414       |
| SHA256(TD0325_fix.tar)=<br>cbbdff7aabec93b022872a4e57c9cf683ac806b1e0bcbf0dbbc1fa4fd9f32a5b       |
| SHA256(efs_fix.tar)=<br>206fa67aae93f1a1df78b287e50a3d972092998a80b5320b1dfe3e4c00651cf3          |
| SHA256(lscore_fix.tar)=<br>c4f97465829e8a25cccf3260057383626635b5922f181a9450e6a5fbbf3558b9       |
| SHA256(mount_fix.tar)=<br>438f2e0d1bddedbb4983e962538664b8f0c14899233b859c9dd2e66228484835        |
| SHA256(openssh_fix14.tar)=<br>23a32151be35c6322d80d4a3633effff92ed3bab8b45cc21f3494c5d92cf7678    |
| SHA256(audit_fix.tar)=<br>0c2ef6fcc0f743e0a1a0ab71a9451f1ca592c663eb434c6af5219bea98cd1aeb        |
| SHA256(kernel_fix3.tar)=<br>b217d346b5a6312ec15911ca9cbf64a5da098edbf8b47644273d71736c12de18      |
| SHA256(java_feb2022_fix.tar)=<br>68f682d919024ab8eb1db5ab4fdcd1037709605424a55df5b7980baa9ff003e7 |

For each ifix, use the following command to download the ifix replacing **<https\_link>** with one of the ifix links from above.

# emgr download ifix -L <https link> -P /tmp

For each ifix, use the following command to apply the ifix to the system replacing ifix\_tar\_file with the actual ifix file name found in the /tmp directory.

# emgr\_sec\_patch /tmp/ifix\_tar\_file

Note **emgr\_download\_ifix** command may fail if there is not enough space in the /**tmp** directory. Check the file size of the ifix in the /**tmp** directory. If the file size is 0, it could be because there was not enough free space in the /**tmp** directory. Increase the size of /**tmp** and download the ifix again.

For more information on the patch management utilities, see section 4.8.

*Warning*: Failure to install all required ifixes will result in a non-conforming evaluated configuration and possible security vulnerabilities.

## 3 Configuring AIX for Common Criteria

The following subsections apply to the AIX operating system. All the configuration is to be done on AIX unless otherwise stated explicitly.

## 3.1 Root User Enabled

The Common Criteria evaluated configuration requires the root mode enabled. This is the default setting. No configuration is needed.

## 3.2 Boot Integrity (Secure Boot)

The following steps require an administrative account on the LPAR and an account on the HMC.

The AIX operating system supports the following Secure Boot policies:

Secure policy 1. Enabled (or log only) Secure policy 2. Enforce (abort the boot operation if signature verification fails)

The evaluated configuration requires the Secure Policy to be set to 2.

Set the Secure Boot policy to 2 by performing the following.

 On the HMC, run the following command replacing <server name> and <lpar name> with the values appropriate for your system.

```
# chsyscfg -r lpar -m <server name> -i ``name=<lpar name>,secure_boot=2"
For example:
    If the server name is: fvtzep2
    And the LPAR name is: fvtzep2-lp6
    The command would be the following.
        chsyscfg -r lpar -m fvtzep2 -i "name=fvtzep2-lp6,secure_boot=2"
```

- 2. Reboot the LPAR to activate the new Secure Boot policy.
- 3. Check the Secure Boot policy from the LPAR.

```
# lsattr -El sys0 -a secure_boot
```

<u>Output:</u>

```
secure_boot Policy_2(Enabled,Stop-Check-Fail) Secure Boot Mode
False
```

which shows the current Secure Boot polity value to be **Policy\_2** and user-settable flags is **False** (last column), meaning non-administrators cannot change the value of this attribute.

This feature uses the IBM CLiC cryptographic modules (kernel and user space). The CLiC cryptographic modules do not require any special configuration.

## 3.3 Trusted Update for the OS and Applications

The following steps require an administrative account on the LPAR.

IBM digitally signs the **installp** command's cumulative updates prior to publishing the updates. The digital signatures are generated during the update creation process at IBM using an IBM private key specifically created for signing. The public key is provided with the evaluated configuration.

AIX supports 4 levels of **installp** package digital signature verification policies: none, low, medium, high.

• none: The installation process doesn't check for the signature for any package during the installation and update.

- low: If the signature verification fails, the file set is marked as UNTRUSTED and a warning message is issued, but the installation is allowed to complete.
- medium: If the signature verification fails, this policy expects a user response to confirm a force installation. If the operation is enforced, the failure is handled as specified by the low signature policy setting. Otherwise, the installation is marked as failed.
- high: If the signature verification fails, the installation is marked as failed.

The evaluated configuration requires the digital signature verification policy to be set to **medium**.

The **chsignpolicy** command is used to set the digital signature verification policy. Set the policy to **medium** using the following command. Setting the policy can only be performed using an administrative account.

# chsignpolicy -s medium // set the policy to medium

To view the current policy, use the following command. Anyone can view the policy.

# chsignpolicy -p // list the current policy

The **installp** command enforces the digital signature verification policy when the it installs a package. With the policy set at **medium**, the user is prompted for confirmation when the package signature validation fails. Answer "No" if that happens.

*Warning*: Allowing packages to install that fail the digital signature validation exposes the system to packages containing malware or virus. This must be prevented by answering "No" in the package installation dialog.

A summary report is given at the end of the **installp** output that lists the status of each of the software products that were to be installed by the update (success or failure). For those software products that could not be installed or whose installation failed, the user can search for the cause in the more detailed information that is continually displayed from the **installp** command during the installation process. In addition, the **installp** process' return code is 0 on success and nonzero on failure.

If the **installp** command fails to install the update due to a failed digital signature verification, delete the update and re-download the update. If the re-downloaded update fails, contact IBM.

If the **installp** command fails to install the update due to lack of available storage space, increase the file system size where the update is to be installed and try again.

The **installp** command may also fail if the update is already installed or the update is superseded by an previously installed update. In these cases, the LPAR already has the update applied.

The **installp** command uses the OpenSSL cryptographic module. Configuration of the OpenSSL module is described in section 2.4.

## 3.4 Stack Execution Disable (SED) Protection

The following steps require an administrative account on the LPAR.

AIX provides the **sedmgr** command for managing the Stack Execution Disable (SED) facility. You can use the command to enable and control the level of stack execution done in the system. Any changes to the system wide mode setting will take effect only after a system reboot.

The evaluated configuration requires the SED value to be set to **all**.

Set the system-wide SED as below. Then reboot the LPAR.

```
# sedmgr -m all
```

Check the configuration:

# lsattr -El sys0 |grep sed

Output:sed\_configallStack Execution Disable (SED) Mode

#### 3.5 Address Space Layout Randomization (ASLR)

The following steps require an administrative account on the LPAR.

AIX ASLR implementation defines three randomization attributes for all programs (mainprogram text, main-program data, and stacks) and two more randomization attributes for 64bit programs (privately loaded libraries, and **shmat()** and **mmap()**).

Use the **vmo** command to configure the ASLR settings.

# vmo -r -o aslr=2 -o aslr32=0 -o aslr32r=333 -o aslr64=0 -o aslr64r=33333 aslr: global tuneable value controlling randomization supporting the following values.

- 0: ASLR is disabled or controlled by a restricted tunable.
- o 1: Randomization is used for shared library areas
- 2: Randomization is used for shared library areas and for marked programs.

*aslr32=0:* allows 32bit application behavior controlled by the tunable aslr32r

aslr64=0: allows 64bit application behavior controlled by the tunable aslr64r

aslr32r=333: randomizes code and all data segments for 32bit applications

aslr64r=33333: randomizes code and all data segments for 64bit applications

Reboot the system for the new setting to take effect.

# shutdown -rF

To check the ASLR settings after the system reboots, log in and use the following command.

```
# vmo -F -L |grep -E "MAX|aslr"
```

<u>Output:</u>

| NAME    | CUR   | DEF | BOOT  | MIN | MAX   | UNIT    | TYPE |
|---------|-------|-----|-------|-----|-------|---------|------|
| aslr    | 2     | 0   | 2     | 0   | 2     | numeric | D    |
| aslr32  | "0"   | "1" | "0"   |     |       | string  | D    |
| aslr64  | "0"   | "1" | "0"   |     |       | string  | D    |
| aslr32r | 333   | 0   | 333   | 0   | 333   | numeric | D    |
| aslr64r | 33333 | 0   | 33333 | 0   | 33333 | numeric | D    |
| aslr_r  | 0     | 0   | 0     | 0   | 3     | numeric | D    |

#### **3.6 EFS Enablement**

The following steps require an administrative account on the LPAR.

True

EFS must be enabled in the evaluated configuration. The administrator must only use the values specified below for the algorithms and ciphers.

Use the following **efsenable** command to enable the EFS.

```
\# efsenable -a -k <key_algo> -f <cipher> -e <adm_key_algo> where
```

```
<key_algo> and <adm_key_algo> must be: RSA_2048 or RSA_4096
<cipher> must be: AES_128_CBC or AES_256_CBC
```

Check the settings using the following two commands.

```
default efs_keystore_algo=RSA_2048
```

```
# lssec -f /etc/security/user -s default -a efs_file_algo
```

Output:

```
default efs file algo=AES 256 CBC
```

For more information on EFS, please see EFS Encrypted File System in AIX Version 7.2 Security and AIX Version 7.2 commands. The EFS feature uses the IBM CLiC cryptographic modules (kernel and user space). The CLiC cryptographic modules do not require configuration.

## 3.7 Audit Configuration

The following steps require an administrative account on the LPAR.

The auditing subsystem enables the system administrator to record security-relevant information, which can be analysed to detect potential and actual violations of the system security policy.

A list of audit events built into AIX, along with a list of predefined audit objects, can be found in the /etc/security/audit/events file.

Auditing all possible events can produce a huge amount of data. Through audit controls (that is, modifying the /etc/security/audit/config configuration file), you can select events to be recorded.

Detailed audit configuration steps are given below for the evaluated configuration.

1. Edit the /etc/security/audit/config file to contain the following, if they don't already exist. Use the tab character to indent lines.

```
start:
    binmode = on
    streammode = off
    ignorenonexistentity = no
bin:
    trail = /audit/trail
    bin1 = /audit/bin1
    bin2 = /audit/bin2
    binsize = 10240
    cmds = /etc/security/audit/bincmds
    freespace = 65536
    backuppath = /audit
```

```
backupsize = 0
bincompact = off
stream:
    cmds = /etc/security/audit/streamcmds
    streamcompact = off
classes:
        CC_audit =
FILE_Open,FILE_Rename,FILE_Owner,FILE_Mode,FILE_Unlink,FILE_Close,FILE
Read,FILE_Write,USER_Create,USER_Remove,USER_Change,USER_Chpass,USER_
Locked,User_Unlocked,GROUP_Change,GROUP_Create,GROUP_Remove,AUD_It,AUD
_CONFIG_WR,USER_Reboot,USER_Login,SSH_failpasswd,SSH_failpubkey,SSH_in
vldusr,SSH_connabndn,SSH_authsuccess,USER_Exit,S_ENVIRON_WRITE,S_GROUP_
WRITE,S_LIMITS_WRITE,S_LOGIN_WRITE,S_PASSWD_READ,S_PASSWD_WRITE,S_USE
R_WRITE,PROC_Setpri,PROC_Privilege,PROC_Change,PROC_SetUserIDs,PROC_Set
tpgid,PROC_SetGroups,PROC_SetRoles,USER_SU,LPA_Change
users:
```

```
default = CC_audit
role:
```

Note that the CC audit events include the following aspects.

- File and object events: FILE\_Open, FILE\_Rename, FILE\_Owner, FILE\_Mode, FILE\_Unlink, FILE\_Close, FILE\_Read, FILE\_Write
- User and Group management events: USER\_Create, USER\_Remove, USER\_Change, USER\_Chpass, USER\_Locked, User\_Unlocked, GROUP\_Change, GROUP\_Create, GROUP\_Remove
- Audit start up, shutdown, and log data access events: AUD\_It, AUD\_CONFIG\_WR
- System reboot, restart, and shutdown events: USER\_Reboot
- Authentication events: USER\_Login, SSH\_failpasswd, SSH\_failpubkey, SSH\_invldusr, SSH\_connabndn, SSH\_authsuccess, USER\_Exit
- Use of privileged/special rights events: S\_ENVIRON\_WRITE, S\_GROUP\_WRITE, S\_LIMITS\_WRITE, S\_LOGIN\_WRITE, S\_PASSWD\_READ, S\_PASSWD\_WRITE, S\_USER\_WRITE
- Privilege or role escalation events: PROC\_Setpri, PROC\_Privilege, PROC\_Change, PROC\_SetUserIDs, PROC\_Setpgid, PROC\_SetGroups, PROC\_SetRoles, USER\_SU, LPA\_Change

2. Edit the /etc/security/audit/objects file to include the following, if they do not already exist in the file. Use the tab character to indent lines. Note that a blank line is required between the entries.

```
/etc/security/environ:
    w = "S_ENVIRON_WRITE"
/etc/security/group:
    w = "S_GROUP_WRITE"
/etc/security/limits:
    w = "S_LIMITS_WRITE"
/etc/security/login.cfg:
    w = "S_LOGIN_WRITE"
/etc/security/passwd:
```

```
r = "S_PASSWD_READ"
w = "S_PASSWD_WRITE"
/etc/security/user:
w = "S_USER_WRITE"
/etc/security/audit/config:
w = "AUD_CONFIG_WR"
r = "AUD_CONFIG_READ"
```

3. Edit the /etc/security/audit/events file to include the following, if they do not already exist. Use the tab character to indent lines.

```
* SSH

SSH_failpasswd = printf "%s"

SSH_failpubkey = printf "%s"

SSH_invldusr = printf "%s"

SSH_authsuccess = printf "%s"

SSH_connabndn = printf "%s"
```

The following table provides a description of these OpenSSH events.

| <b>OpenSSH</b> event | Description                                                        |
|----------------------|--------------------------------------------------------------------|
| SSH_failpasswd       | Authentication failure in Password auth method                     |
| SSH_failpubkey       | Authentication failure in publickey-based or RSA-based auth method |
| SSH_invldusr         | SSH connection failure due to invalid user                         |
| SSH_authsuccess      | User authentication success                                        |
| SSH_connabndn        | SSH connection is abandon                                          |

4. Start auditing by using the following command.

# audit start

Auditing is now configured for the evaluated configuration.

To stop auditing, use the following command.

```
# audit shutdown
```

To delete the audit trail, use the following command.

```
# rm /audit/trail
```

To generate an audit report, use the following command.

```
# /usr/sbin/auditpr -i /audit/trail -h eRlrcpt
```

For more information on AIX audit and explanation of base audit events, please see Auditing Overview in AIX Version 7.2 Security.

## 3.7.1 Audit Event Format

Each AIX audit record includes base information and event specific information. The base information data structure is defined as *struct aud\_rec* in the /usr/include/sys/audit.h file on an installed AIX system. The event specific information is defined in the /etc/security/audit/events file. The base audit record contains:

| <event></event>         | the audit event name                          |
|-------------------------|-----------------------------------------------|
| <status></status>       | the audit result                              |
| <real></real>           | the real user id                              |
| <login></login>         | the login user id                             |
| <command/>              | the program (command line) name               |
| <process></process>     | the process id                                |
| <parent></parent>       | the parent process id                         |
| <thread></thread>       | the thread id                                 |
| <time></time>           | the the time at which the audit event occurs  |
| <host></host>           | the CPU on which the audit record is captured |
| <wpar name=""></wpar>   | the wpar name                                 |
| <role></role>           | the role name/id                              |
| <privilege></privilege> | the effective privilege                       |
| <sl></sl>               | the sensitivity and clearance label           |
| <tl></tl>               | the integrity label                           |
| <tail></tail>           | the event specific information                |
|                         |                                               |

Note that <privilege>, <SL> and <TL> data are only collected if Trusted AIX is enabled. For the common criteria configuration, they are left as blank since Trusted AIX is not enabled. In the audit event formats, these fields are omitted.

The administrator may use the **auditpr** command to display selectively fields of interest. For example, the follow command will display the event name, the audit result, the login id, the real user id, the command name, the process id, the time stamp, and event specific information.

```
# auditpr -i /audit/trail -heRlrcpt -w
```

The **-h** option selects the fields to display and the order in which to display them. The frequently used selectors for the **-h** option are included here. For a full list of selectors, please see **auditpr** man page in AIX Version 7.2 Commands. The **-w** option display event specific information.

- e The audit event.
- R The audit status.
- 1 The login name of the user.
- r The real user name.
- c The command name.
- t The time the record was written.
- p The process ID.

The audit events specified in the common criteria configuration and their formats are shown below by using the following command.

# auditpr -i /audit/trail -heRlrcpPThWit -w

#### Output:

| event   | status         | login    | real    | command     | process      | parent  | thread   | host       | wpar name    |
|---------|----------------|----------|---------|-------------|--------------|---------|----------|------------|--------------|
| role    | time           |          |         |             |              |         |          |            |              |
|         |                |          |         |             |              |         |          |            |              |
| AUD     | CONFIG_WR      | C OK     | ro      | oot root vi | 90           | )44386  | 7012854  | 4 15008155 |              |
| 00FA2   | 212C4C00000    | 0 Globa  | l       | No asso     | ciated roles | Thu Jul | 08 23:33 | :50 2021   | audit object |
| write e | event detected | /etc/sec | urity/a | udit/config |              |         |          |            | -            |
|         |                |          |         |             |              |         |          |            |              |
|         |                |          |         |             |              |         |          |            |              |

| AUD_lt    | OK       | root   | root | audit              | 13435336 13304268 27656619  |               |
|-----------|----------|--------|------|--------------------|-----------------------------|---------------|
| 00FA212C4 | 4C000000 | Global |      | No associated role | es Fri Jul 09 21:37:13 2021 | cmd: 4 arg: 0 |

| FILE_Close<br>Global                            | OK<br>No ass                        | root sociated             | root a<br>roles  | auditbin<br>Wed Jul 07 23:                             | 18285006 1<br>:40:26 2021                      | 29688227 00FA212<br>file descriptor = 6                 | 2C4C000000               |
|-------------------------------------------------|-------------------------------------|---------------------------|------------------|--------------------------------------------------------|------------------------------------------------|---------------------------------------------------------|--------------------------|
| FILE_Mode<br>00FA212C4C0<br>filename /var/p     | OK<br>00000 Glo<br>erf/pm/dai       | root<br>obal<br>ily/rtc04 | root<br>/pm_sta  | chmod<br>No associated roles<br>ats.send               | 13173186 943<br>Thu Jul 0                      | 87524 27328883<br>8 23:55:04 2021                       | mode: 644                |
| FILE_Open<br>Global<br>/etc/vfs                 | OK<br>No ass                        | root<br>sociated          | root<br>roles    | auditbin<br>Wed Jul 07 23:                             | 18285006 1<br>:40:26 2021                      | 29688227 00FA21<br>flags: 0 mode: 0 fd:                 | 2C4C000000<br>6 filename |
| FILE_Owner<br>00FA212C4C0<br>group: 0 filenar   | OK<br>000000 Glo<br>me /audit/t     | root<br>obal<br>cempfile  | root<br>.092408  | uncompress<br>No associated roles<br>892               | 9634210 92<br>Thu Jul 0                        | 240892 23593467<br>8 23:34:32 2021                      | owner: 0                 |
| FILE_Read<br>Global                             | OK<br>No ass                        | root                      | root a<br>roles  | auditbin<br>Wed Jul 07 23:                             | 18285006 1<br>:40:26 2021                      | 29688227 00FA212<br>file descriptor = 6 fi              | 2C4C000000<br>lename =   |
| FILE_Rename<br>00FA212C4C0<br>/var/perf/pm/da   | OK<br>00000 Glo<br>aily/rtc04/s     | root<br>obal<br>stats.202 | root<br>21.07.08 | mv<br>No associated roles<br>3.Thu topath: /var/per    | 9306370 9437<br>Thu Jul 0<br>f/pm/daily/rtc04/ | 7524 17695165<br>8 23:55:01 2021<br>pm_stats.2021.07.08 | frompath:<br>.Thu        |
| FILE_Unlink<br>00FA212C4C0<br>/audit/tempfile.  | OK<br>000000 Glo<br>.10748350       | root<br>bal               | root             | compress<br>No associated roles                        | 16384320 10<br>Wed Jul (                       | 748350 26280355<br>)7 23:40:31 2021                     | filename                 |
| FILE_Write<br>00FA212C4C0<br>descriptor = 1 f   | OK<br>000000 Glo<br>filename =      | root :<br>bal             | root ]           | ls 1<br>No associated roles                            | 0748348 119934<br>Wed Jul (                    | 66 28705213<br>)7 23:40:31 2021                         | file                     |
| GROUP_Chan<br>00FA212C4C0<br>adms=              | ge OK<br>000000 Glo                 | roo<br>obal               | t root           | t chgroup<br>No associated roles                       | 14746070<br>Thu Jul 0                          | 15073632 28967257<br>8 12:51:17 2021                    | mygroup                  |
| GROUP_Creat<br>00FA212C4C0                      | e OK<br>000000 Glo                  | root<br>obal              | root             | mkgroup<br>No associated roles                         | 15139296<br>Thu Jul 0                          | 15073632 12976455<br>8 13:29:13 2021                    | mygroup2                 |
| GROUP_Remo<br>00FA212C4C0                       | ove OK<br>000000 Glo                | roc<br>obal               | ot roc           | ot rmgroup<br>No associated roles                      | 15139298<br>Thu Jul 0                          | 8 15073632 1297645<br>8 13:29:23 2021                   | 7<br>mygroup2            |
| LPA_Change<br>00FA212C4C0<br>database:smd5      | OK<br>00000 Glo<br>new value        | root<br>obal<br>es: lpa_n | root<br>nodule=  | chsec<br>No associated roles<br>=/usr/lib/security/smd | 9699772 9241<br>Thu Jul 0<br>5                 | .024 15008129<br>8 23:20:22 2021                        |                          |
| PROC_Change<br>00FA212C4C0<br>uprivs=PV_DA      | e FAIL<br>000000 Glo<br>AC_O,PV_    | root<br>obal<br>NET_C     | root<br>NTL,P    | setsecattr<br>No associated roles<br>V_NET_PORT Attri  | 14680396 14<br>Thu Jul 0<br>bute: -p 7405838   | 4811644 14811597<br>8 13:56:46 2021                     | Process:                 |
| PROC_Privileg<br>00FA212C4C0<br>privset: 280000 | ge FAIL<br>000000 Glo<br>)6:40000   | test4<br>obal             | test4            | swrole<br>sa                                           | 9699668 93<br>Thu Jul 08 22:2:                 | 06396 23593403<br>5:09 2021 cmd:                        | 30009                    |
| PROC_SetGrov<br>00FA212C4C0<br>system,bin,sys,  | ups OK<br>000000 Glo<br>security,cr | root<br>bal<br>con,audi   | t root<br>t,lp   | cron<br>No associated roles                            | 12517796 56<br>Fri Jul 09                      | 536532 26673493<br>21:15:00 2021                        | group set:               |
| PROC_SetRold<br>00FA212C4C0<br>roleset: 2,0,0,0 | es OK<br>000000 Glo<br>,0,0,0,0     | test4<br>obal             | test4            | swrole<br>sa                                           | 9699670 93<br>Thu Jul 08 22:27                 | 06396 23593405<br>7:41 2021 rc: 0 r                     | numroles: 1              |

| PROC SetUserIDs FAIL PRIV root                                                                                        | sshd sshd                                              | 12910854 12976478 273288                                            | 365            |
|----------------------------------------------------------------------------------------------------|--------------------------------------------------------|---------------------------------------------------------------------|----------------|
| 00FA212C4C000000 Global<br>real: -1, saved: -1, login: -1                                                             | No associated roles                                    | Fri Jul 09 12:06:36 2021                                            | effect: 0,     |
| PROC_Setpgid FAIL_ACCESS root<br>00FA212C4C000000 Global<br>12845332, pgrp: 12845332                                  | root ksh<br>No associated roles                        | 12910856 12976478 273288<br>Fri Jul 09 12:06:49 2021                | 867<br>pid:    |
| PROC_Setpri OK root root<br>Global No associated roles                                                                | xmgc<br>Fri Jul 09 00:00                               | 852254 0 1376559 00FA212<br>:01 2021 new priority: 60               | C4C000000      |
| SSH_authsuccess OK root root<br>00FA212C4C000000 Global<br>euid 0 user root event 2 (SSH_authsucce                    | sshd<br>No associated roles<br>ss) remote ip (9.65.20  | 12648936 6423034 27591145<br>Fri Jul 09 21:13:08 2021<br>2.13)      | audit event    |
| SSH_connabndn OK root root<br>00FA212C4C000000 Global<br>euid 0 user root event 12 (SSH_connabn                       | sshd<br>No associated roles<br>dn) remote ip (9.160.2  | 9437500 6423034 17891673<br>Thu Jul 08 23:34:36 2021<br>20.196)     | audit event    |
| SSH_failpasswd OK root root<br>00FA212C4C000000 Global<br>euid 0 user (invalid user) event 4 (SSH_t<br>(9.160.20.196) | sshd<br>No associated roles<br>failpasswd) remote ip   | 9699652 6423034 22479297<br>Thu Jul 08 22:12:09 2021                | audit event    |
| SSH_failpubkey OK root root<br>00FA212C4C000000 Global<br>euid 0 user root event 6 (SSH_failpubke                     | sshd<br>No associated roles<br>y) remote ip (9.65.202  | 12648936 6423034 27591145<br>Fri Jul 09 21:13:05 2021<br>.13)       | audit event    |
| SSH_invldusr OK root root<br>00FA212C4C000000 Global<br>euid 0 user (invalid user) event 9 (SSH_i                     | sshd<br>No associated roles<br>invldusr) remote ip (9. | 9437486 6423034 23265619<br>Thu Jul 08 23:31:32 2021<br>160.20.196) | audit event    |
| S_ENVIRON_WRITE OK root<br>00FA212C4C000000 Global<br>write event detected /etc/security/environ                      | root vi<br>No associated roles<br>n                    | 15204844 15073632 12976583<br>Thu Jul 08 12:30:20 2021              | 3 audit object |
| S_GROUP_WRITE OK root ro<br>00FA212C4C000000 Global<br>write event detected /etc/security/group                       | oot vi<br>No associated roles                          | 14746052 15073632 22741409<br>Thu Jul 08 12:27:51 2021              | audit object   |
| S_LIMITS_WRITE OK root ro<br>00FA212C4C000000 Global<br>write event detected /etc/security/limits                     | ot vi<br>No associated roles                           | 14746060 15073632 22741417<br>Thu Jul 08 12:29:05 2021              | audit object   |
| S_LOGIN_WRITE OK root ro<br>00FA212C4C000000 Global<br>write event detected /etc/security/login.c                     | ot vi<br>No associated roles<br>fg                     | 15139226 15073632 14811551<br>Thu Jul 08 12:25:57 2021              | audit object   |
| S_PASSWD_READ_OK root r<br>00FA212C4C000000 Global<br>read event detected /etc/security/passwd                        | oot cron<br>No associated roles                        | 12648800 5636532 23265693<br>Fri Jul 09 02:10:00 2021               | audit object   |
| S_PASSWD_WRITE OK root 1<br>00FA212C4C000000 Global<br>write event detected /etc/security/passwc                      | root vi<br>No associated roles<br>I                    | 9044340 7012854 12845493<br>Thu Jul 08 20:27:31 2021                | audit object   |

| S_USER_WRITE OK root roo<br>00FA212C4C000000 Global<br>write event detected /etc/security/user          | t vi<br>No associated roles                                | 9502998 7012854 22151527<br>Thu Jul 08 20:12:59 2021                                                            | audit object  |
|----------------------------------------------------------------------------------------------------|------------------------------------------------------------|----------------------------------------------------------------------------------------------------|---------------|
| USER_Change FAIL root root<br>00FA212C4C000000 Global<br>group=mygroup                                  | chuser<br>No associated roles                              | 14221576 15073632 29294953<br>Thu Jul 08 13:07:55 2021                                                          | test4         |
| USER_Chpass OK root root<br>00FA212C4C000000 Global<br>msg: OK                                          | passwd<br>No associated roles                              | 15335890 15073632 22741289<br>Thu Jul 08 12:16:51 2021                                                          | user: test4,  |
| USER_Create OK root root<br>00FA212C4C000000 Global                                                     | mkuser<br>No associated roles                              | 14942664 14483826 29557043<br>Thu Jul 08 12:13:33 2021                                                          | test4         |
| USER_Exit OK root root t<br>00FA212C4C000000 Global<br>logged out on /dev/pts/0                         | elnetd<br>No associated roles                              | 9699734 4653502 22741389<br>Thu Jul 08 20:48:36 2021                                                            | tty: User     |
| USER_Locked OK root root<br>00FA212C4C000000 Global<br>has been locked                                  | chsec<br>No associated roles                               | 9044354 7012854 12845357<br>Thu Jul 08 22:03:27 2021                                                            | user test4    |
| USER_Login OK root root<br>00FA212C4C000000 Global<br>tty: /dev/pts/0                                   | tsm<br>No associated roles                                 | 9175374 9699682 23265645<br>Thu Jul 08 20:30:43 2021                                                            | user: test4   |
| USER_Reboot OK root root<br>00FA212C4C000000 Global                                                     | reboot<br>No associated roles                              | 6095146 17498554 17695097<br>Wed Jul 07 23:41:56 2021                                                           | root          |
| USER_Remove OK root root<br>00FA212C4C000000 Global<br>USER_SU OK test4 root<br>00FA212C4C000000 Global | rmuser<br>No associated roles<br>su<br>No associated roles | 14483898 14680376 12976411<br>Thu Jul 08 12:37:22 2021<br>8978862 14680482 28705235<br>Thu Jul 08 14:21:48 2021 | test3<br>root |
| USER_Unlocked OK root root<br>00FA212C4C000000 Global<br>has been unlocked                              | chsec<br>No associated roles                               | 9306546 7012854 23593353<br>Thu Jul 08 22:09:11 2021                                                            | user test4    |

*Warning*: The size of the audit log may grow quickly if the system is running under heavy workload. The administrator should size the audit storage requirement adequately (by running the production work in rehearsal), monitor the audit space consumption, and archive the old logs periodically.

## 3.8 Configuration Options for OpenSSL

This section defines the configuration options for the **openssl s\_client** command. The **openssl s\_client** command is included in the evaluated configuration. It is the only TLS client implementation and cryptographic module for direct use by users in the evaluated configuration. No other TLS client implementations and cryptographic modules shall be directly used by users in the evaluated configuration. When used, the **openssl** command must be configured in OpenSSL's FIPS mode as discussed in section 2.4.

Any administrator or non-administrator can execute the **openssl s\_client** command on the LPAR to make an arbitrary TLS client connection to a TLS server.

The following cipher suites are supported by OpenSSL for TLS communication in the evaluated configuration.

- TLS\_RSA\_WITH\_AES\_128\_CBC\_SHA as defined in RFC 5246,
- TLS\_RSA\_WITH\_AES\_256\_CBC\_SHA as defined in RFC 5246,
- TLS\_RSA\_WITH\_AES\_128\_CBC\_SHA256 as defined in RFC 5246,
- TLS\_RSA\_WITH\_AES\_256\_CBC\_SHA256 as defined in RFC 5246,
- TLS\_RSA\_WITH\_AES\_128\_GCM\_SHA256 as defined in RFC 5288,
- TLS\_RSA\_WITH\_AES\_256\_GCM\_SHA384 as defined in RFC 5288,
- TLS\_ECDHE\_ECDSA\_WITH\_AES\_128\_CBC\_SHA256 as defined in RFC 5289,
- TLS\_ECDHE\_ECDSA\_WITH\_AES\_128\_GCM\_SHA256 as defined in RFC 5289,
- TLS\_ECDHE\_ECDSA\_WITH\_AES\_256\_CBC\_SHA384 as defined in RFC 5289,
- TLS\_ECDHE\_ECDSA\_WITH\_AES\_256\_GCM\_SHA384 as defined in RFC 5289,
- TLS\_ECDHE\_RSA\_WITH\_AES\_128\_CBC\_SHA256 as defined in RFC 5289,
- TLS\_ECDHE\_RSA\_WITH\_AES\_128\_GCM\_SHA256 as defined in RFC 5289,
- TLS\_ECDHE\_RSA\_WITH\_AES\_256\_CBC\_SHA384 as defined in RFC 5289,
- TLS\_ECDHE\_RSA\_WITH\_AES\_256\_GCM\_SHA384 as defined in RFC 5289

To comply with the evaluated configuration, the following **openssl s\_client** options must be included on the command line.

-cipher cipherlist

Specifies the TLS cipher suites used by the TLS client connection. To limit the cipher suites to those listed above, use the following values separated by a colon (:) character.

- AES128-SHA
- AES-256-SHA
- AES128-SHA256
- AES256-SHA256
- AES128-GCM-SHA256
- AES256-GCM-SHA384
- ECDHE-ECDSA-AES128-SHA256
- ECDHE-ECDSA-AES128-GCM-SHA256
- ECDHE-ECDSA-AES256-SHA384
- ECDHE-ECDSA-AES256-GCM-SHA384
- ECDHE-RSA-AES128-SHA256
- ECDHE-RSA-AES128-GCM-SHA256
- ECDHE-RSA-AES256-SHA384
- ECDHE-RSA-AES256-GCM-SHA384

#### -connect host:port

Sets the reference identifier. The value for host will be used as the reference identifier when validating the server certificate.

-crl\_check\_all

Checks the revocation status of the certificate chain using a certificate revocation list (CRL).

-CAfile file

Specifies the file containing the trusted certificates.

-tls1 2

Limits the protocol version to only TLS v1.2.

```
-verify_return_error
```

Forces the connection to terminate when an error is detected from the server handshake.

-x509\_strict

Forces X.509 certificate compliance checking.

## 3.9 Configuration for OpenSSH

The following steps require an administrative account on the LPAR.

The following OpenSSH configuration is required for the evaluated configuration. These steps configure both the OpenSSH server and client.

OpenSSH server:

1. In the /etc/ssh/sshd\_config file, add or replace the following settings.

fipsforopenssh yes RekeyLimit 500M 1h

The **fipsforopenssh** option above enforces the following configuration.

- i. PubkeyAcceptedKeyTypes: rsa-sha2-256,rsa-sha2-512,ecdsa-sha2nistp256,ecdsa-sha2-nistp384
- ii. Ciphers: aes128-ctr,aes256-ctr,aes128-cbc,aes256-cbc,aes128-gcm@openssh.com,aes256-gcm@openssh.com
- iii. MACs: hmac-sha1,hmac-sha2-256,hmac-sha2-512
- iv. KexAlgorithms: ecdh-sha2-nistp256,ecdh-sha2-nistp384,ecdh-sha2-nistp521
- v. DRBG uses aes256-ctr as the default
- 2. Restart the **ssh** daemon using the following commands. The daemon must be restarted for the changes to take effect.

```
# stopsrc -s sshd
# startsrc -s sshd
```

### **OpenSSH client:**

 In the /etc/ssh/ssh\_config file, add the following settings for every defined host (including Host \*). If no hosts are defined, then add Host \* followed by the following settings.

> fipsforopenssh yes RekeyLimit 500M 1h

Only OpenSSH is included in the evaluated configuration. Other SSH authentication software is not included in the evaluated configuration.

Additionally, the OpenSSH host-based keys are generated while installing the OpenSSH fileset as part of AIX base image installation. The keys generated are stored in the /etc/ssh directory.

The OpenSSH client and server use the OpenSSL cryptographic module. Configuration of the OpenSSL module is described in section 2.4.

## 3.9.1 Disable telnet ftp rsh krsh rlogin krlogin rexec Services

Use the following commands to disable telnet, ftp, rsh, krsh, rlogin, krlogin, and rexec services:

```
# chsubserver -d -v telnet -p tcp
# chsubserver -d -v ftp -p tcp
# chsubserver -d -v shell -p tcp
# chsubserver -d -v kshell -p tcp
# chsubserver -d -v login -p tcp
# chsubserver -d -v klogin -p tcp
# chsubserver -d -v exec -p tcp
# refresh -s inetd
```

## 3.10 IBM Java and SUMA Configuration

The following steps require an administrative account on the LPAR. The evaluated configuration requires the following IBM Java configuration.

The **suma** command uses IBM Java's TLS to connect to the IBM fix server to download cumulative updates. The command is required to use the IBMJCEPlusFIPS cryptographic library provider in the evaluated configuration. The following steps configure IBM Java and the **suma** command to use this cryptographic library provider.

Modify the IBM Java configuration file /usr/java8\_64/jre/lib/security/java.security as follows. (Note that the files to be edited in the section are typically read-only by default.)

1. Make sure the cryptographic library providers include the FIPS module (IBMJCEPlusFIPS).

```
security.provider.1=com.ibm.jsse2.IBMJSSEProvider2
security.provider.2=com.ibm.crypto.provider.IBMJCE
security.provider.3=com.ibm.crypto.plus.provider.IBMJCEPlusFIPS
security.provider.4=com.ibm.crypto.plus.provider.IBMJCEPlus
security.provider.5=com.ibm.security.jgss.IBMJGSSProvider
security.provider.6=com.ibm.security.cert.IBMCertPath
security.provider.7=com.ibm.security.sas1.IBMSASL
security.provider.8=com.ibm.xml.crypto.IBMXMLCryptoProvider
security.provider.9=com.ibm.xml.enc.IBMXMLEncProvider
security.provider.10=com.ibm.security.jgss.mech.spnego.IBMSPNEGO
security.provider.11=sun.security.provider.Sun
```

2. Enable Online Certificate Status Protocol (OCSP) checking by uncommenting the following line in the file.

```
ocsp.enable=true
```

Run the following **suma** commands to configure the command to use the IBMJCEPlusFIPS cryptographic library provider and to invoke IBM Java certificate status checking via OCSP.

```
# suma -c -a USE_FIPS_PROVIDER=yes
# suma -c -a USE_CC_CIPHERS=yes
# suma -c -a CHECK_CERTIFICATE_REVOCATION=yes
# suma -c // verify the setting
```

The reference identifier used by the **suma** command is pre-defined and fixed by default. It is not intended to be modified.

The suma process returns 0 on success and nonzero on failure.

If the **suma** command fails to connect to the IBM fix server, the failure may be local to your site. Check that your site network is working and that the system has access to the Internet, then retry the command. If the command continues to fail to connect to the IBM fix server, contact your IBM representative.

If the **suma** command fails to install the update due to lack of available storage space, increase the file system size where the update is to be installed and try again.

The IBMJCEPlusFIPS cryptographic library provider uses the IBM ICC cryptographic module. No special configuration of the ICC module is required.

## 4 Administration Tasks

The following subsections apply to the AIX operating system.

## 4.1 Access Control of System Directories and Files

AIX uses the access control to prohibit unprivileged users from modifying the following.

Kernel and its drivers/modules in:

- /dev/
- /unix/
- /usr/lib/

Security audit logs in:

/audit/
 Shared libraries in:

/usr/lib/

System executables in:

- /usr/bin/
- /usr/sbin/

System configuration files in:

- /etc/
- /etc/security/
- /etc/security/audit/

AIX uses the access control to prohibit unprivileged users from reading the following.

Security audit logs in:

• /audit/

System-wide credential repositories in:

- /etc/security/
- /var/efs/

For more information on access control, please refer to the DAC (Discretionary Access Control) mechanism in the section "Access Control List" in the AIX Version 7.2 Security. Additionally, please see the **chmod** command in the AIX Version 7.2 Commands

*Warning*: The permission and the integrity of the privileged system files are critical to the system security and function. Administrators are encouraged to use additional software such as IBM PowerSC to monitor them and to receive alerts if any of the file permission or content is modified. Note that PowerSC is not included in the evaluated configuration.

## 4.2 Setup for Login Warning Banner

The following steps require an administrative account. The evaluated configuration is required to support a login warning banner for sites that use these banners.

The following steps configure the login warning banner for both the local console and for SSH connections.

• For the local console:

Set the herald attribute in the /etc/security/login.cfg file using the follow command.

```
\# chsec -f /etc/security/login.cfg -s default -a herald="\nThis banner comes from the herald of login.cfg.\n\nlogin: "
```

- For remote login (OpenSSH)
  - 1. Edit /etc/ssh/sshd\_config to contain the following line.

Banner /etc/ssh\_banner

- 2. Create the SSH banner file /etc/ssh\_banner and add a banner message in the file.
- 3. Restart **sshd** for the banner to take effect.

```
# stopsrc -s sshd
# startsrc -s sshd
```

## 4.3 Setup for OpenSSH User Public Key Based Authentication

The following steps can be performed by administrative users and non-administrative users to create an asymmetric key pair used with OpenSSH for user public key authentication. The evaluated configuration supports both public key authentication and password authentication.

1. Generate ECDSA asymmetric key pair: # ssh-keygen -t ecdsa-sha2-nistp384 (or ecdsa-sha2-nistp256)

This generates key pairs ~/.ssh/id\_ecdsa and ~/.ssh/id\_ecdsa.pub.

For RSA asymmetric key pair generation: # ssh-keygen -t rsa -b 4096 -E sha256 #(or sha512)

This generates key pairs ~/.ssh/id\_rsa and ~/.ssh/id\_rsa.pub.

2. On the remote server to allow key based authentication, add the content of id\_ecdsa.pub (from the above step) to ~/.ssh/authorized\_keys.

### 4.4 Setup for Password Hash Algorithm

The following steps require an administrative account. It is highly recommended to change the default password hash algorithm in the evaluated configuration as follows.

Change the password hash algorithm to sha256.

```
# chsec -f /etc/security/login.cfg -s usw -a
pwd algorithm=ssha256
```

## 4.5 Configuration of User Session Timeout

The evaluated configuration only specifies that the session timeout to be configurable. It does not require session timeouts to be enabled or disabled and it does not require specific timeout values. Configure these values according to your site policies.

The local console session timeout can be configured by both administrators and nonadministrators and the configuration applies to their account's session.

To configure the local console session timeout for an account, add the following lines to the /etc/profile file (for the root account) or the **\$HOME/.profile** file (for non-administrative users), replacing time\_in\_seconds with the actual number of seconds and export the TMOUT variable.

```
TMOUT = time_in_seconds
export TMOUT
```

The following OpenSSH-related steps require an administrative account when performed.

To configure the OpenSSH server's session timeout, add or edit the following lines in the /etc/ssh/sshd\_config file. The evaluated configuration does not specify the values to be used; thus, the following is only an example of what can be used.

```
ClientAliveInterval 300
ClientAliveCountMax 3
```

```
OpenSSH calculates the timeout value as follows.
```

Timeout\_value = ClientAliveInterval \* ClientAliveCountMax (equivalent to 900s or 15min using the above settings)

Restart the sshd for the change to take effect.

```
# stopsrc -s sshd
# startsrc -s sshd
```

### 4.6 User Account Management

For the following steps require an administrative account to set/modify the referenced attributes.

Most user attributes can be found in the /etc/security/user file. They can be displayed via lssec and set by chsec commands using the syntax below. Replace user\_name, attribute, and attribute=value with the appropriate values.

```
# lssec -f /etc/security/user -s user_name -a attribute
```

# chsec -f /etc/security/user -s user\_name -a attribute=value The longretries attribute controls how many times a user's authentication is allowed to fail before the account is locked. Once the account is locked, administrative action is required to unlock the account. The evaluated configuration does not define a specific value for unsuccessful login attempts, so organizations may choose their own value. The following example uses a value of 3.

# chsec -f /etc/security/user -s default -a loginretries=3
Note that using default in the place of user\_name makes the attribute applicable to any user
who does not have the attribute set explicitly.

Password requirements can be set similarly using the following attributes. The evaluated configuration does not define specific values for the password requirements, so organizations may choose their own values. The following **chsec** commands contain example values only.

minlen—Minimum password length
minspecialchar—Minimum number of special characters in a password
mindigit—Minimum number of numeric characters in a password
minupperalpha—Minimum number of uppercase characters in a password
minloweralpha—Minimum number of lowercase characters in a password

```
# chsec -f /etc/security/user -s default -a minlen=16
# chsec -f /etc/security/user -s default -a minother=4
# chsec -f /etc/security/user -s default -a minother=2
# chsec -f /etc/security/user -s default -a mindigit=2
# chsec -f /etc/security/user -s default -a minupperalpha=2
# chsec -f /etc/security/user -s default -a minloweralpha=2
```

*Warning*: A strong password policy is vital to defending brute force password attacks. Administrators are encouraged to use additional authentication products such as PowerSC MFA to implement multi-factor authentication. Note that PowerSC MFA is not included in the evaluated configuration.

## 4.7 Service Update Management Assistant (SUMA)

The following steps require an administrative account.

The **suma** command is a tool to download the AIX technology levels and service packs from a fix server.

SUMA can be configured to periodically check the availability of specific new fixes and technology levels. Therefore, system administrators do not have to manually retrieve maintenance updates from the web.

Before you run the **suma** command to download any updates, ensure that the AIX LPAR is authenticated to access the internet. To verify that the LPAR is connected to the internet, enter the following command.

```
# suma -x -a Action=Preview -a RqType=Latest
```

This **suma** command allows you to preview only the download operation. When you run this command, files are not downloaded. If the LPAR is not authenticated to access the internet, the command returns the following message.

0500-013 Failed to retrieve list from fix server. In this instance, you must contact your PowerVM/VIOS administrator.

Below are the some usage examples.

1. To download the latest filesets in the default location (DLTargrt=/usr/sys/inst.images)

```
# suma -x -a Action=Download -a RqType=Latest
```

2. To download a specific service pack.

```
# suma -x -a Action=Download -a RqType=SP -a RqName=7200-04-02
-a DLTarget=/home/update_package/
```

3. To list the SUMA global configuration settings, type the following.

```
# suma −c
```

Output similar to the following is displayed.

```
FIXSERVER PROTOCOL=https
DOWNLOAD PROTOCOL=http
DL TIMEOUT SEC=180
DL RETRY=1
HTTP PROXY=
HTTPS PROXY=
USE FIPS PROVIDER=yes
CHECK CERTIFICATE REVOCATION=yes
USE CC CIPHERS=yes
SCREEN VERBOSE=LVL INFO
NOTIFY VERBOSE=LVL INFO
LOGFILE VERBOSE=LVL VERBOSE
MAXLOGSIZE MB=1
REMOVE CONFLICTING UPDATES=yes
REMOVE DUP BASE LEVELS=yes
REMOVE SUPERSEDE=yes
TMPDIR=/var/suma/tmp
WEB IDENTITY FILE=
```

#### 4. Set DOWNLOAD\_PROTOCOL to https.

# suma -c -a DOWNLOAD\_PROTOCOL=https

5. To list the SUMA task defaults, type the following:

```
# suma −D
```

Output similar to the following is displayed:

```
DisplayName=
Action=Download
RqType=Latest
RqName=
Repeats=y
DLTarget=/usr/sys/inst.images
NotifyEmail=root
FilterDir=/usr/sys/inst.images
FilterML=
MaxDLSize=-1
Extend=y
```

MaxFSSize=-1

6. To create and schedule a task that downloads the latest fixes monthly (for example, on the 15th of every month at 2:30 a.m.), type the following:

```
# suma -s "30 2 15 * *" -a RqType=Latest -a
DisplayName="Latest fixes - 15th Monthly"
```

**Note:** A task ID is returned for this newly created task. This example assumes some of the SUMA task defaults, as displayed in the **suma -D** example, are utilized. For example, when the task default of **DLTarget=/usr/sys/inst.images**, the installp images are downloaded into the **/usr/sys/inst.images/installp/ppc** directory.

7. To create and schedule a task that checks for critical fixes monthly (for example, on the 20th of every month at 4:30 a.m.), type the following:

```
# suma -s "30 4 20 * *" -a RqType=Latest -a RqName= -a
Repeats=y
```

**Note:** By setting **Repeats=y**, this task 'repeats forever' and is not deleted after a successful download.

8. To view SUMA scheduling information that has been set up by running a **suma -s CronSched** command, type the following:

# crontab -1 root

- 9. To list all SUMA tasks, type the following:
  - # suma -1
- 10. To unschedule a task that removes its scheduling information from the crontab file in the /var/spool/cron/crontabs directory, type the following:

```
# suma -u <task id>
```

11. To delete a task that also removes its scheduling information if it exists, type the following:

# suma -d <task id>

For trusted update, one must install bos.dsc first, then bos.rte.install before anything else.

For bos.dsc, find the PTFs for bos.dsc and copy them to a separate directory. Assume the updates are downloaded to the default location:

```
# cd /usr/sys/inst.images/installp/ppc
# grep bos.dsc .toc
U889851.bff 4 R I bos.dsc {
    bos.dsc 07.02.0005.0100 1 N U en_US Digital Signature Catalog
 *prereq bos.dsc 7.2.5.100
U889517.bff 4 R S bos.dsc {
    bos.dsc 07.02.0005.0103 1 N U en_US Digital Signature Catalog
 *prereq bos.dsc 7.2.5.100
```

Copy the two \*.bff to a separate location, e.g., /tmp/dsc update

# cp U889851.bff /tmp/dsc\_update
# cp U889517.bff /tmp/dsc udpate

#### Install bos.dsc

- # cd /tmp/dsc update
- # inutoc .
- # installp -agXd /tmp/dsc\_udpate bos.dsc

#### Install bos.rte.install

```
# installp -agXd/usr/sys/inst.images/installp/ppc bos.rte.install
```

Check the trusted update key database is intact

```
# ODMDIR=/usr/lib/objrepos odmget dsc_key
```

If the result is empty, restore the trusted key ODM database from the tar file saved in Section 2.3 (Initialization of Trusted Update Keystore).

#### 4.8 Management of Security Patches

The following security patch utilities are provided for checking and downloading the available security patches and applying them to the system.

When installing any ifix in the evaluated configuration, the administrator is required to use the ifix commands defined in this section. The installation instructions included within the ifix should only be followed if they use the ifix commands in this section to install the ifix.

**emgr\_check\_ifixes**—Checks for available security ifixes for the current system level and downloads them in batch mode, if preferred. This command connects over HTTPS using the **openssl s\_client** command to check for updates and to validate the authenticity of the response.

#### emgr download ifix—Downloads individual security patches.

Usage: /usr/sbin/emgr\_download\_ifix [-L [download Link]] [-P path]

-L [http link for ifix download] -P [Specifies the path to download the ifix, the default path is /tmp/ifix\_\$PID.] This is optional flag and to be use along with -L flag only] Error messages: SSL connection failed, logs saved in \$ssl\_connectfile SSL Error: failed to retrieve server certificate. Check errors in \$server\_cert\_pem

```
SSL Error: failed to retrieve CRL URI from $server_cert_pem
SSL Error: failed to download CRL from $crl_hostname. Check errors in $crl_der
ERROR Server certificate validation failed: CRL Distribution Points extension
is not found in $server_cert_pem
ERROR Server certificate CRL verification failed
```

**emgr\_sec\_patch**—Installs individual security ifixes archived in tar format. It unpacks the tar file, identifies the ifix for the current system level, invokes digital signature validation, and installs the ifix if the signature validation is successful. It uses the **emgr\_sec** command to perform the signature validation.

```
Usage: /usr/sbin/emgr_sec_patch ifix_tar_file
Error messages:
    TAR file $2 does not exist.\nPlease download $2 and try to install again
    Tar command failure
    ERROR: verifification of tar content failed
    ERROR: $FILE is not found in tar
    ERROR: $FILE.sig is not found in tar
    ERROR: Advisory.asc verification failed
    ERROR: $IFIX_NAME hash doesn't match that in Advisory.asc
    ERROR: Signature file $2 does not exist.\nPlease download ifix and try again\m
    ERROR: Signature verification failed on $2\n$2 not installed ...\n
    ERROR: Certificate file $2 does not exist.\nPlease ensure that $2 is
    installed\n
    ERROR: Installation failed, Please check the emgr display.\n
```

**emgr\_sec**—Performs digital signature validation of an ifix and installs the ifix if the signature validation is successful. It uses the **openssl** command for signature validation.

```
Usage: /usr/sbin/emgr_sec ifix_name.Z
Error messages:
    ERROR: Signature file $2 does not exist.\nPlease download ifix and try again\m
    ERROR: Signature verification failed on $2\n$2 not installed ...\n
    ERROR: Certificate file $2 does not exist.\nPlease ensure that $2 is
        installed\n
    ERROR: Installation failed, Please check the emgr display.\n
```

The reference identifier used by the above commands is pre-defined and fixed by default. It is not intended to be modified.

For download and apply security fixes, make sure there is enough space in the download file system. If the security patches contain java update, recommend the file system hosting the security patches has at least 2GB free space. Using the following command to increase the filesystem size, replacing the file\_system\_name with the actual name.

chfs -a size=+2G file system name

#### 4.9 Firewall Configuration

The following steps require an administrative account.

An administrator can configure a TCP/IP filter (i.e., firewall) using the following commands.

chfilt—Changes existing filter rules
genfilt—Adds a filter rule to the table; Also use to create new filters
lsfilt—Lists filter rules present in the table
mkfilt—Activate or deactivate the filter rules in the table, enable or disable logging for filters, and change the default rules
rmfilt—Removes existing filter rules
For more information on these commands, please see AIX Intrusion Prevention in AIX

Version 7.2 Security.

## 4.10 Key Destruction

When stored in persistent storage, all private keys and symmetric keys are stored encrypted in keystores with the exception of the SSH server's private key. When the keystores are no longer needed, they must be manually zeroized and deleted from persistent storage using the script below.

```
#! /bin/ksh
# Overwrite the file with 0
# Usage:
# zerofile $filename
if [ $# != 1 ];
then
    echo "Usage: $0 filename"
    exit -1;
fi
filename=$1
if [ ! -f "$filename" ];
then
    echo File $filename does not exist
    exit -1;
fi
size=`ls -l "$filename" | awk '{print $5}' `
if [ $size != 0 ]; then
    echo "dd if=/dev/zero of=$filename bs=$size count=1"
    dd if=/dev/zero of="$filename" bs=$size count=1
fi
```

The following keystores must be zeroized once they have been deemed no longer necessary.

- EFS keystores located under the /var/efs/ directory. (Requires an administrative account.)
- SSH client keystores used for user public key authentication. (Users can zeroize their own SSH keystores or an administrator can zeroize any SSH keystore.)
- SSH server keystore used for server keys. (Requires an administrative account.)

EFS keystores typically remain on the system even after the user or group accounts are deleted in order to prevent loss of data (i.e., in case there are files remaining on the system that only those keys can decrypt). An administrator needs to determine when the appropriate

time is to delete a deleted user's EFS keystore and use the above script to zeroize the keystore.

SSH client keystores can be deleted by the user once the user no longer needs it. In this case, the user must use the above script to zeroize their own keystore.

SSH client keystores are typically no longer necessary once the user account is no longer necessary, but the keystores will remain on the system until they are deleted. An administrator needs to determine when the appropriate time is to delete a deleted user's SSH keystore and use the above script to zeroize the keystore.

Warning: For storage classes such as Flash devices, which implement wear levelling technology, zeroing out the file content may not guarantee the sensitive key materials are wiped clean from the device completely. When disposing such device, administrators are encouraged to overwrite the entire device multiple times or physically destroy the device if suitable.

The following software requires the system to be powered off to destroy keys in volatile memory.

- If EFS is enabled, the console login, SSH server, **efsenable**, **efskeymgr**, **mkuser**, **mkgroup**, and **passwd** commands and the kernel
- suma, openssl, sshd, ssh, emgr\_check\_ifixes, and emgr\_download\_ifix commands

## **5** References

- IBM AIX 7.2 Technology Level 5 Service Pack 3 Standard Edition Operating System Security Target
- AIX Version 7.2 Security
- AIX Version 7.2 File Reference
- AIX Version 7.2 Commands
- AIX Version 7.2 Base Operating System (BOS) Runtime Services

<u>https://aix.software.ibm.com/aix/efixes/cc/aix72\_ref.tar</u> SHA256(aix72\_ref.tar)=5a55b80a6e9c356eb939a9a01b95d1263c6cb3b3e836923a22d299517b3098a3